# <u>Windows Mixed Reality セットアップ手順書</u>

## セットアップに必要な環境

Windows Mixed Reality を使用する場合、PC との併用が必要となります。PC は、次のシステム要件を満たしている必要があります。

|                    | 推奨されるシステム要件                             |
|--------------------|-----------------------------------------|
| プロセッサ              | Intel Core i5-7500 の同等品以上               |
| GPU(グラフィックボード)     | NVIDIA GeForce GTX 1060 の<br>同等品またはそれ以上 |
| メモリ                | 8GB RAM 以上                              |
| ビデオ出力              | HDMI または Display Port                   |
| USB ポート            | 1x USB 3.0                              |
| Bluetooth(アクセサリー用) | Bluetooth 4.0                           |
| OS                 | Windows 10                              |

### Windows Mixed Reality ヘッドセットをお使いになるには以下をすべて設定する必要があります。

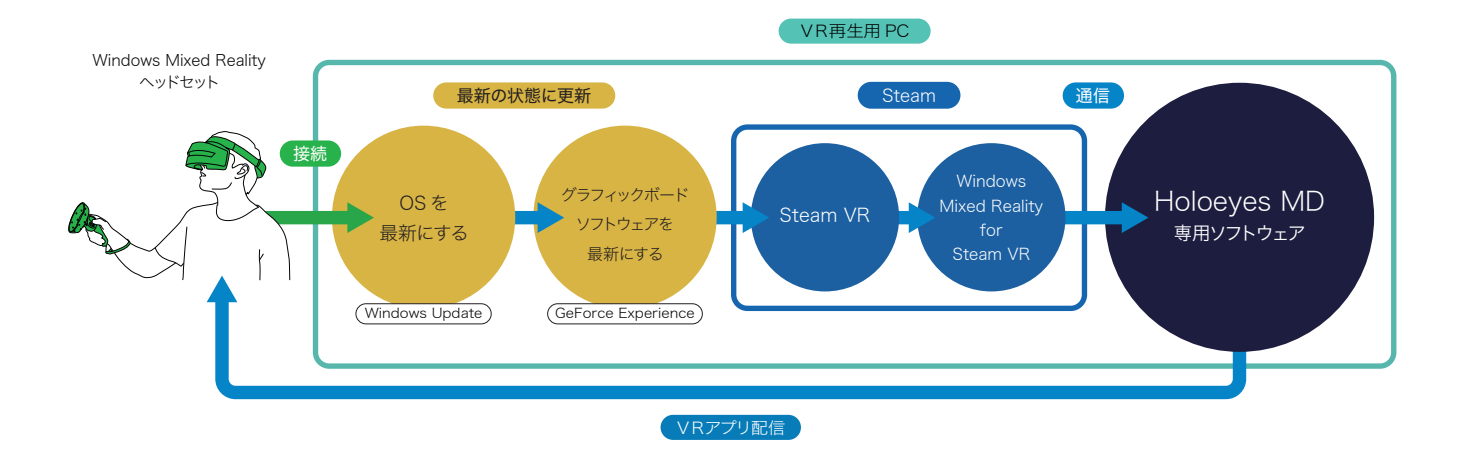

Windows Update で Windows 10 OS を最新にする必要があります。

2 次に NVIDIA グラフィックボードのドライバソフトウェアを最新にします(他社の場合はしかるべき方法で更新ください)。

次に Steam と、Steam VR、Windows Mixed Reality for Steam VR をインストールし、
 「Holoeyes XR」専用ソフトウェアとヘッドセットをつなげるための準備をします。

5 最後に「Holoeyes XR」専用ソフトウェアをインストールし起動すると、製品が利用できるようになります。

# Windows Mixed Reality セットアップの流れ

① Windows 10 の OS バージョンを最新にします。

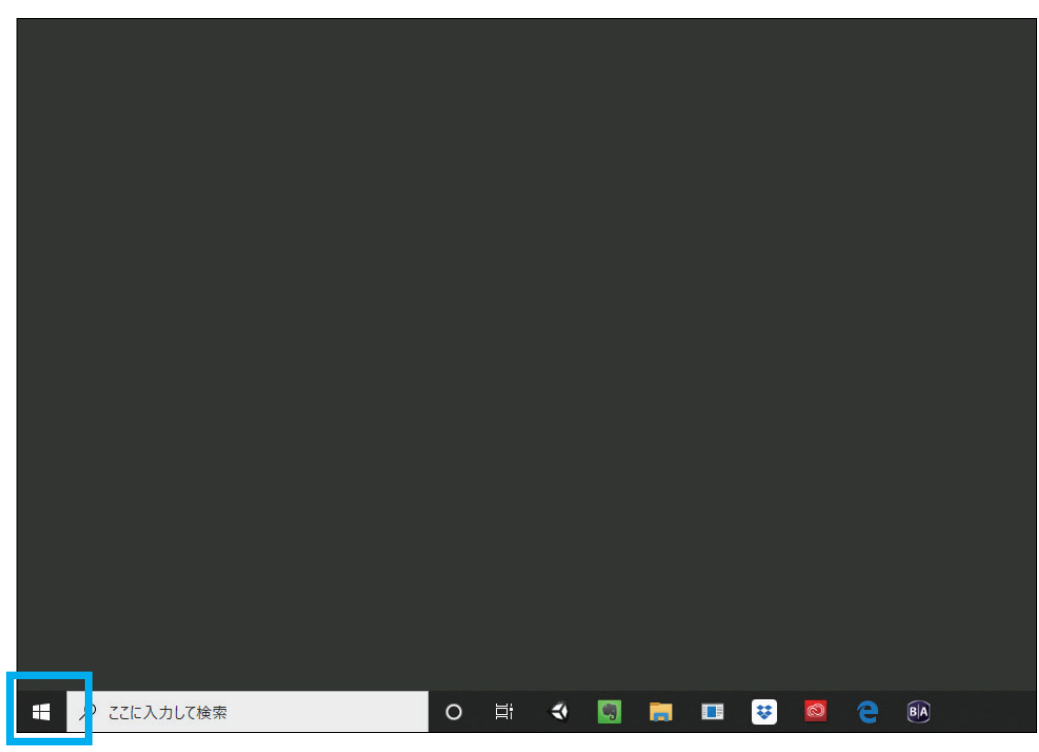

まず左下の「スタートメニュー」を開きます。

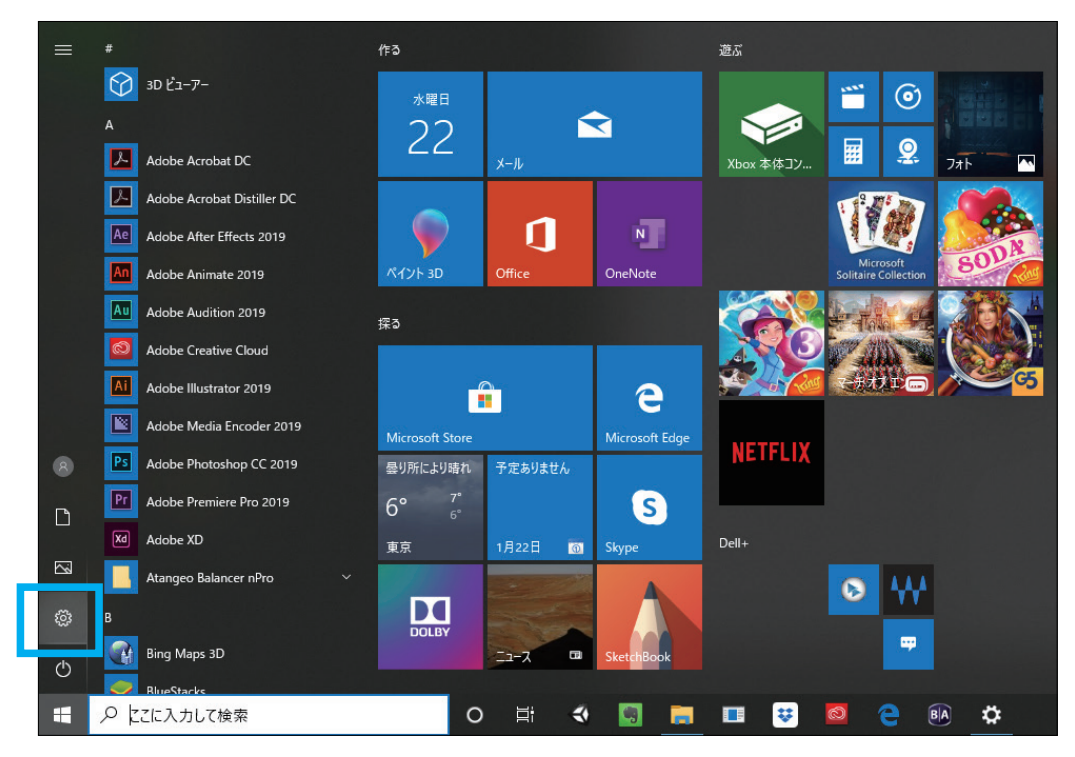

次に「設定(歯車アイコン)」をクリックします。

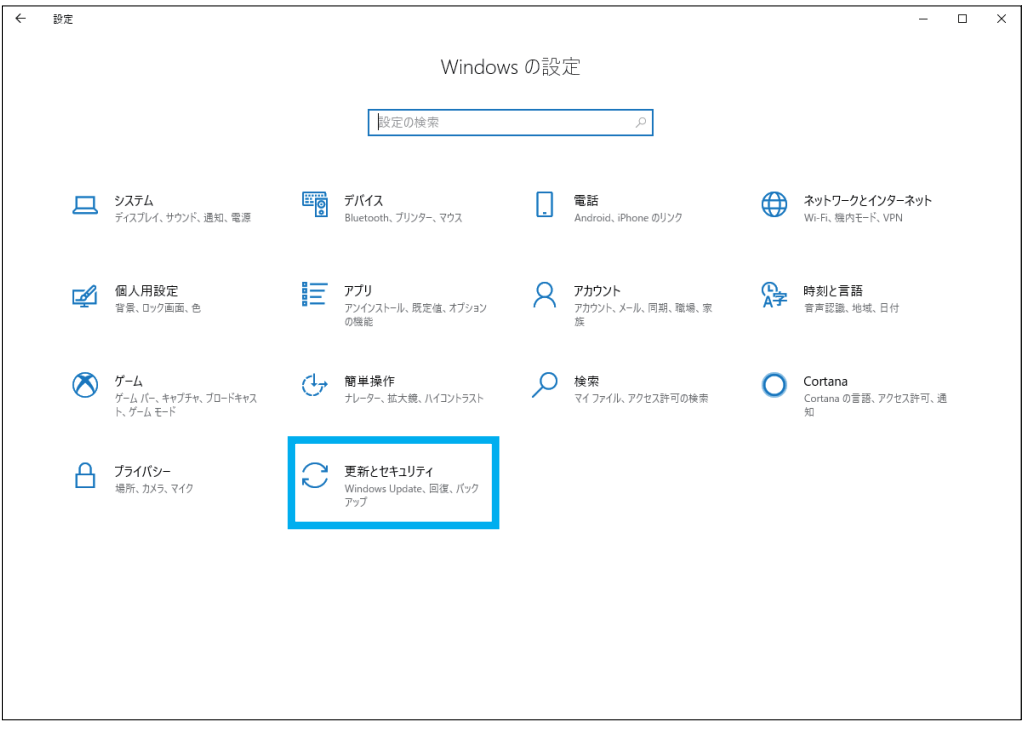

次に「更新とセキュリティ」をクリックします。

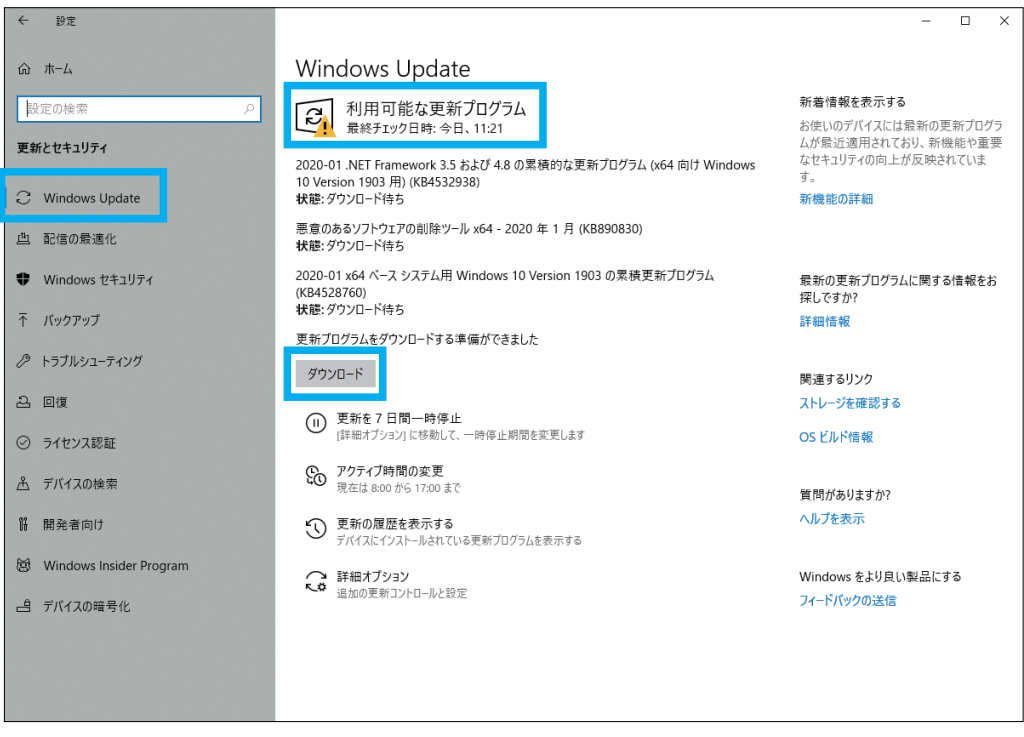

次に「Windows Update」タブに「利用可能な更新プログラム」がある場合は

「ダウンロード」を押して更新をしてください。

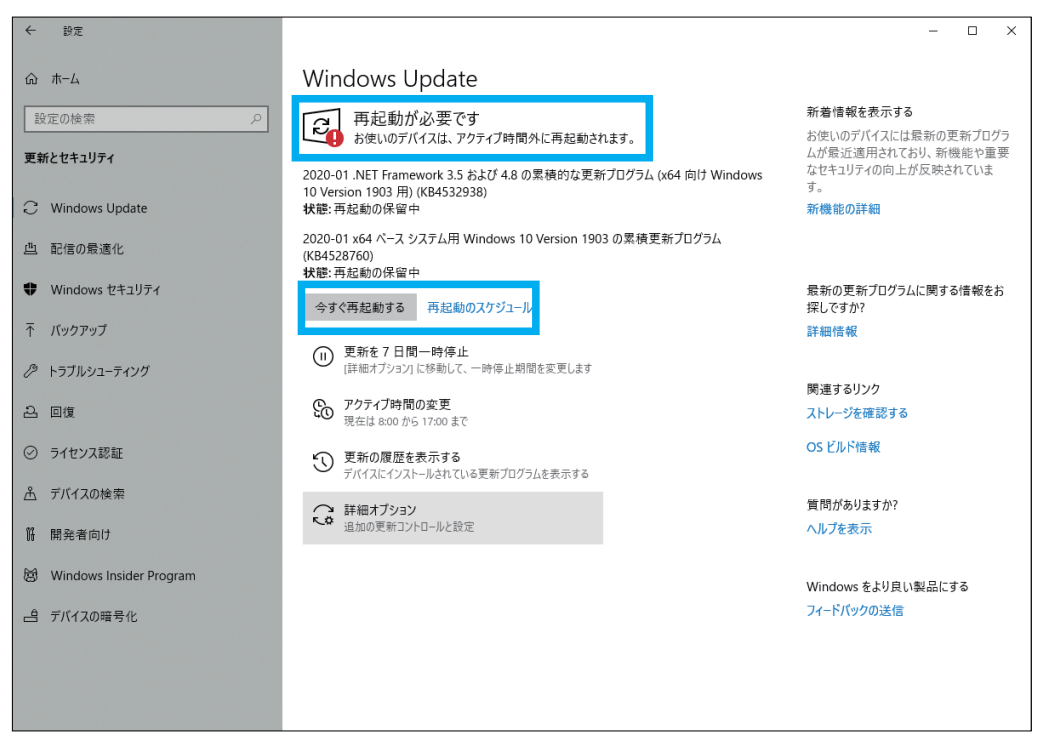

ダウンロードが完了すると「再起動が必要です」と表示されるので、

「今すぐ再起動する」ボタンを押して更新を完了してください(PC は再起動します)

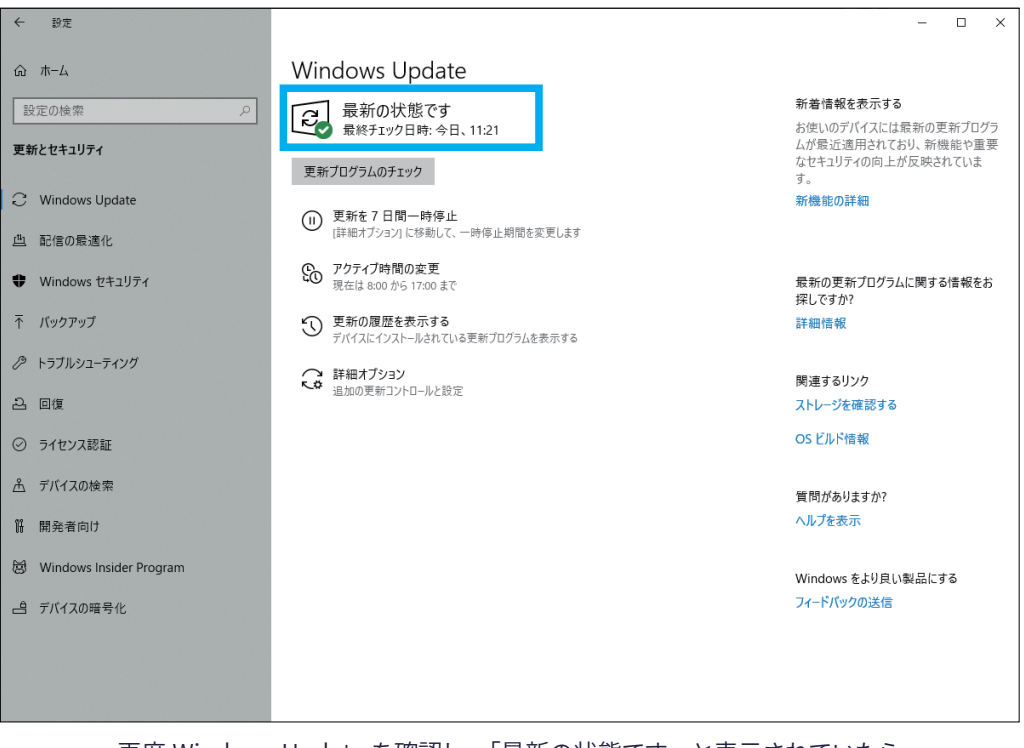

再度 Windows Update を確認し、「最新の状態です」と表示されていたら

OS は最新の状態です。

② GeForce グラフィックボードを搭載している場合は、GeForce Experience アプリで最もパフォーマンスを引き出すためにも、

最新のドライバーをインストールします。この Geforce Experience ソフトウェアは最初から入ってる場合があります。

GeForce Experience アプリのダウンロードページ

https://www.nvidia.com/ja-jp/geforce/geforce-experience/

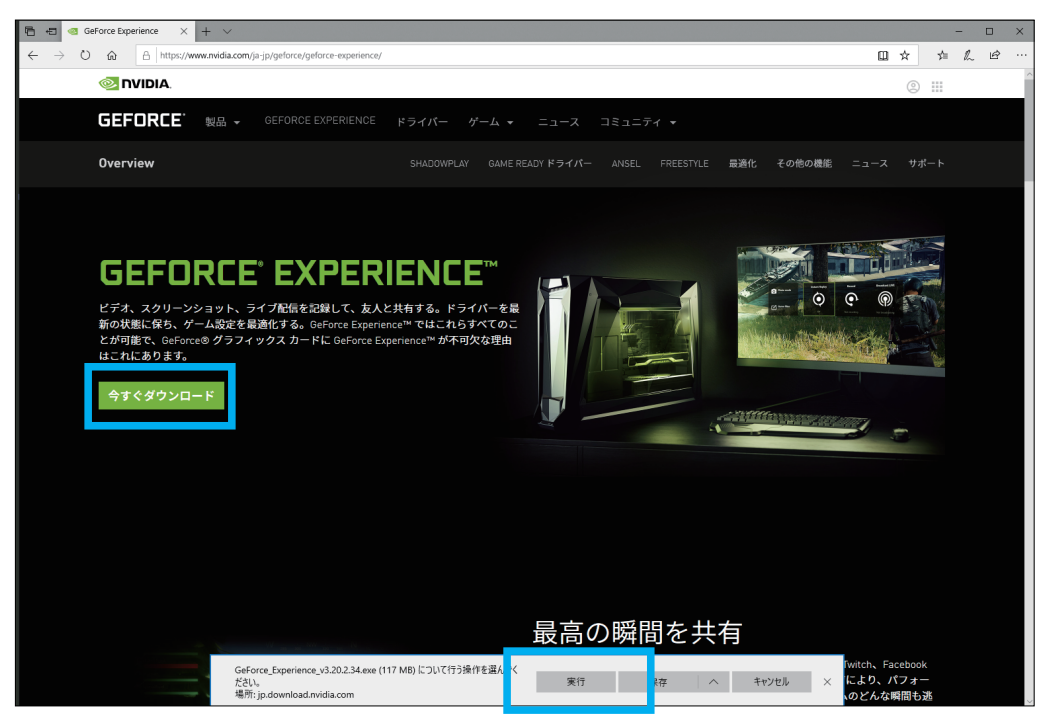

アクセスすると「今すぐダウンロード」ボタンをクリックするとインストーラを

ダウンロードするかの確認が表示されるので「実行」を押します。

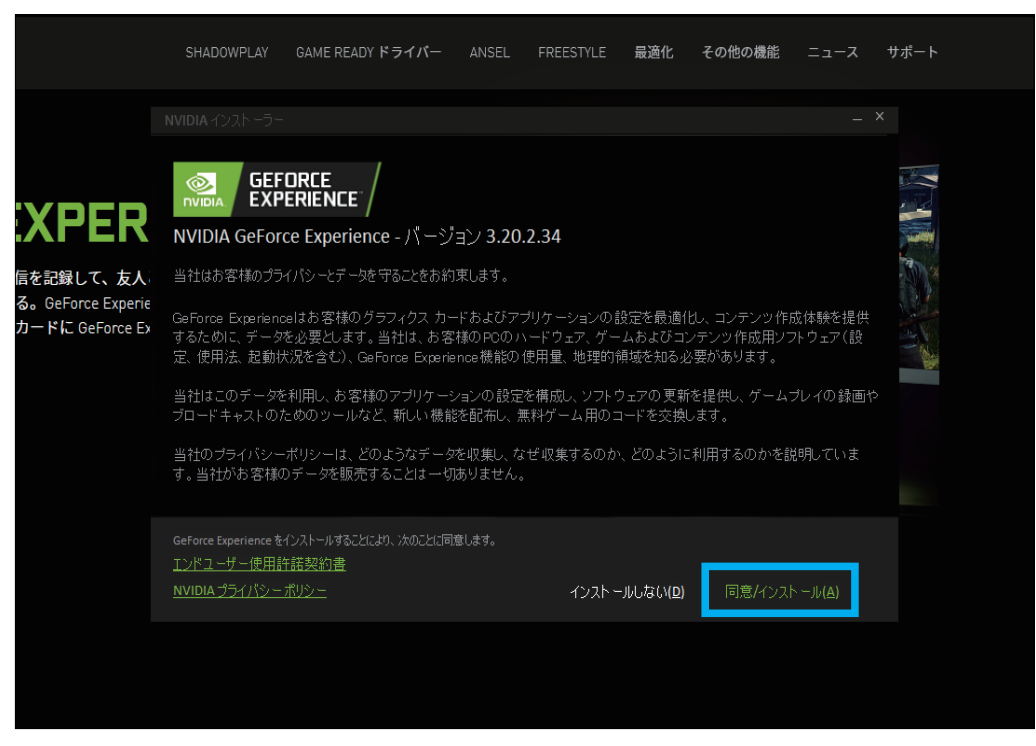

インストーラが起動したら、「同意 / インストール (A)」を押して

ソフトウェアのインストールを開始します。

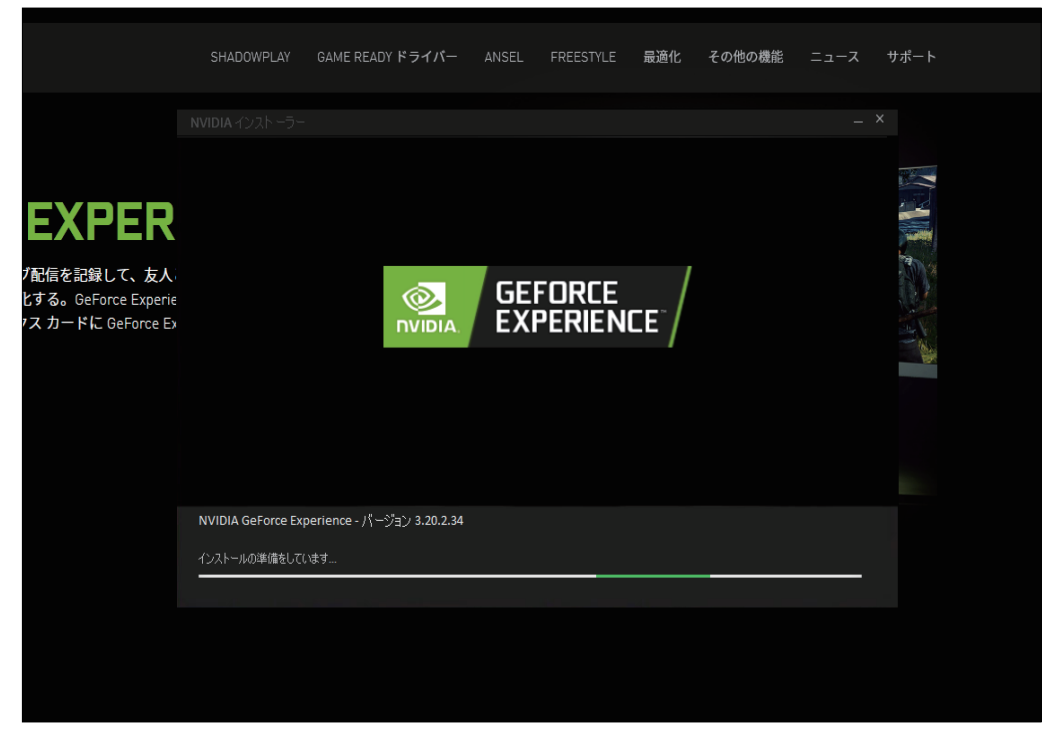

インストーラが必要なファイルをインターネットから

ダウンロードを開始します。

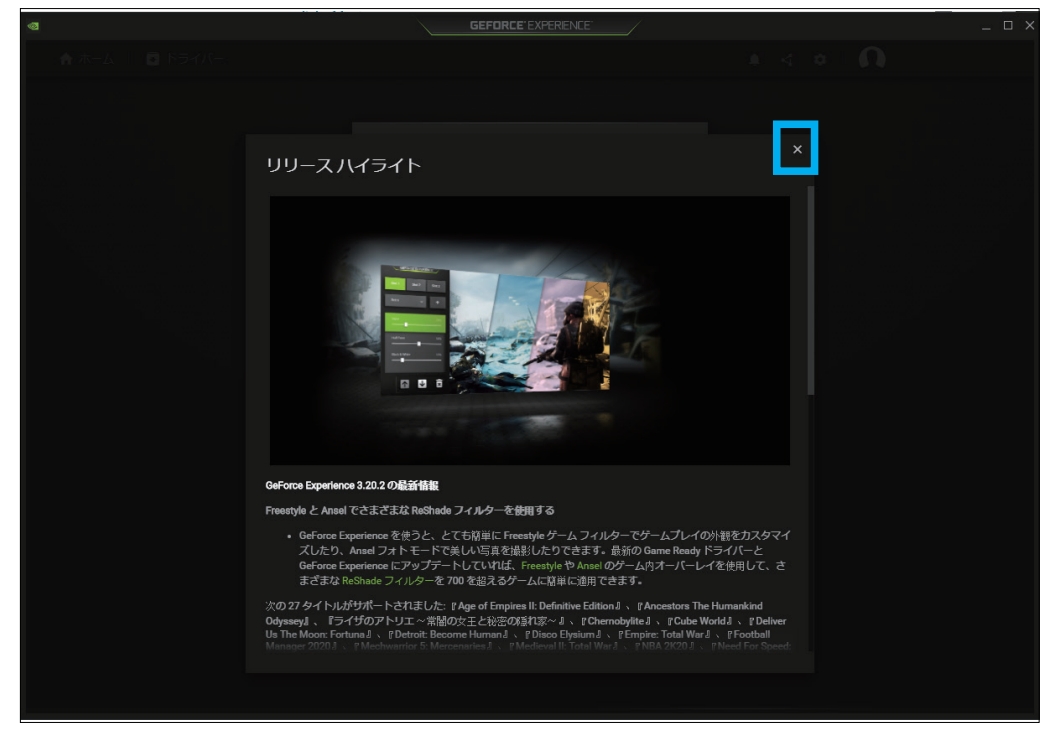

確認の上、右上の「×」をクリックして閉じます。

| 0 |            | GEFORCE EXPERIENCE                  | - | _ O × |
|---|------------|-------------------------------------|---|-------|
|   |            |                                     |   | 0     |
|   |            | 🔒 NVIDIA でログインする                    | × |       |
|   | 💽 NVIDIA.  |                                     |   |       |
|   | ログイン       | ン                                   |   |       |
|   | E メールアドレス  |                                     |   |       |
|   | パスワード      |                                     |   |       |
|   | 私はロボッ ません  | トではあり<br>reCAPTCHA<br>プライパシー・44(現象) |   |       |
|   | アカウントを     | ログイン                                |   |       |
|   | Facebook 7 | でログイ <b>G</b> Google でログイン          |   |       |
|   |            |                                     |   |       |
|   |            | ログインのサポートが必要ですか?                    |   |       |
|   |            |                                     | • |       |
|   |            |                                     |   |       |

NVIDIA のアカウントへのログインを催促されるので、

アカウントが無い場合は「アカウントを作成する」をクリックして登録します。

| @             |                                                                                       | GEFORCE EXP                                                      |                                                                           |   |       |  |
|---------------|---------------------------------------------------------------------------------------|------------------------------------------------------------------|---------------------------------------------------------------------------|---|-------|--|
| ♠ ホーム 🔹 ドライバー |                                                                                       |                                                                  |                                                                           |   | ⊲ ≎ 6 |  |
|               | ÷                                                                                     | 🔒 NVIDIA פֿם                                                     |                                                                           |   |       |  |
|               | 🐼 NVIDIA.                                                                             |                                                                  |                                                                           |   |       |  |
|               | アカウン                                                                                  | ントを作                                                             | 斥成する                                                                      |   |       |  |
|               | E メールアドレス                                                                             |                                                                  |                                                                           |   |       |  |
|               | ディスプレイ名                                                                               |                                                                  |                                                                           | _ |       |  |
|               | パスワード                                                                                 |                                                                  |                                                                           | _ |       |  |
|               | パスワード確認                                                                               |                                                                  |                                                                           |   |       |  |
|               | •••••                                                                                 |                                                                  |                                                                           | _ |       |  |
|               | 生年月日<br>月<br>私は NVDIA から<br>「常報 報やお知らた<br>でも新序できます<br>ジ 私はこれらの利用<br>く<br>私はロボッ<br>ません | 日<br>ダゲーミングとエング<br>はなどを受け取るこ<br>す。<br>利規約に同意します<br>トではあり<br>フライバ | 年<br>マーテイメントについてのお<br>とを希望します。登録はいつ<br>wcQFTCHA<br>wcQFTCHA<br>>>~ +96890 |   |       |  |
|               |                                                                                       |                                                                  |                                                                           |   |       |  |

電子メールアドレス、ディスプレイ名(任意のユーザー名)、パスワード、生年月日を 入力し、チェックボックスを同意の上、「私はロボットではありません」のテストをクリアします。

| <ul> <li>▲ ★ ▲ ▲ ▲ ▲</li> <li>▲ ★ ▲ ▲ ▲</li> <li>▲ ★ ▲ ▲</li> <li>▲ ★ ▲ ▲</li> <li>▲ ★ ▲</li> <li>▲ ★</li></ul>                                                                                                    |  |
|----------------------------------------------------------------------------------------------------|--|
| ← Prividiaでログインする ×<br>≪ NVIDIaでログインする ×                                                                                                    |  |
|                                                                                                    |  |
|                                                                                                    |  |
| アカウントを作成する                                                                                                    |  |
|                                                                                                    |  |
| パスワード確認                                                                                                    |  |
|                                                                                                    |  |
| 生年月日 日 年                                                                                                    |  |
| 11n • a • m •                                                                                                    |  |
|                                                                                                    |  |
| ✓ 私はごれらの利用規約に同意します                                                                                                    |  |
| 私はロボットではあり <sup>COLPTCIA</sup> <sup>COLPTCIA</sup> <sup>TOLPTCIA</sup> <sup>TOLPTCIA</sup> |  |
| ログイン画面にもどる、ログイン                                                                                                    |  |
|                                                                                                    |  |
| ロ本語 ▼<br>プライバシー ボリシー 「法的通知」お問合せ                                                                                                    |  |
| Copyright © 2020 WIDIA Corporation                                                                                                    |  |
|                                                                                                    |  |
|                                                                                                    |  |

下にスクロールしたところにある「アカウントを作成する」ボタンを押すと、

このままの画面でしばらくインターネットと通信します。

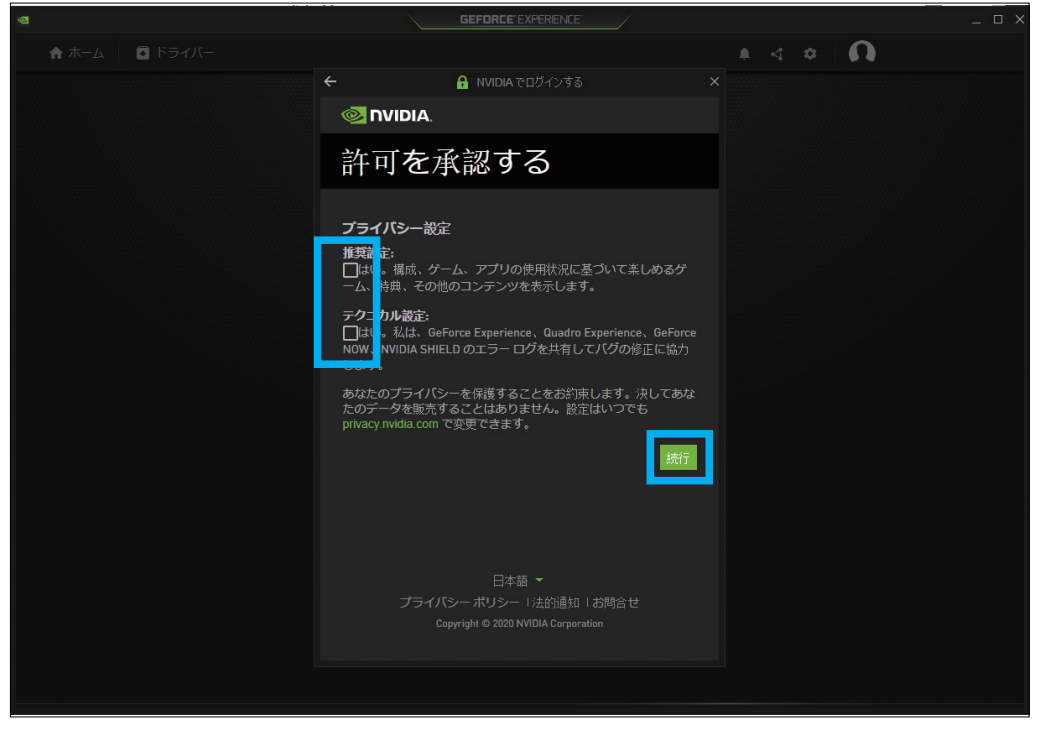

無事アカウントが発行されたら、プライバシー設定の承認を促されますので、

チェックボックスを同意の上「続行」をクリックします。

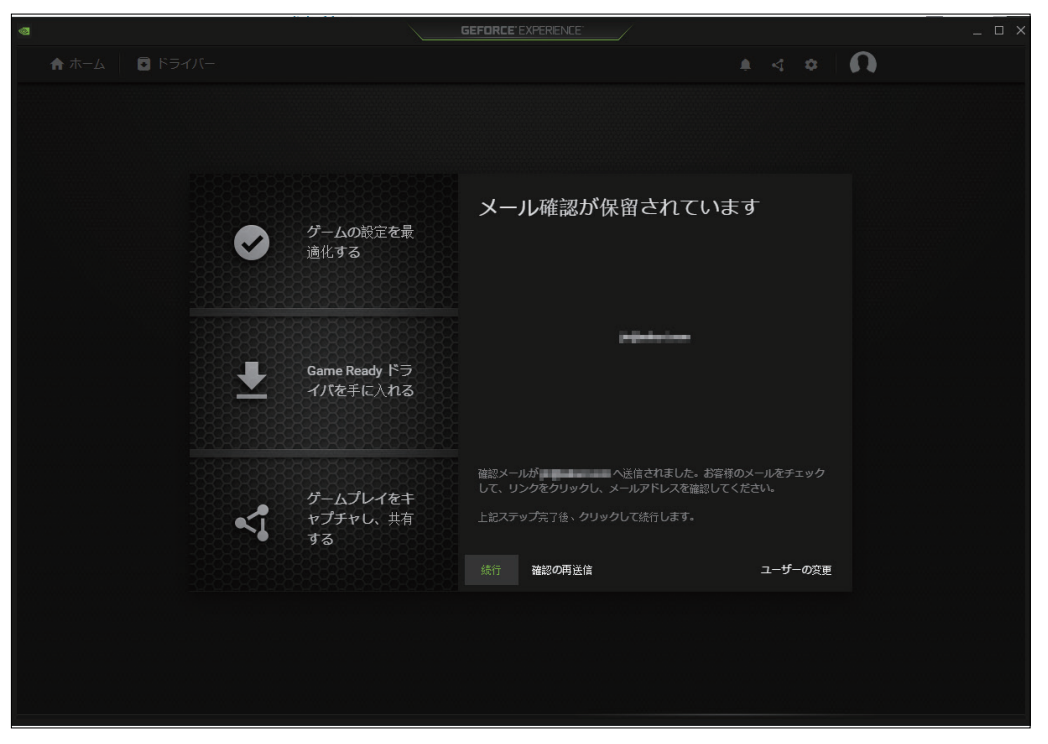

インストーラが必要なファイルをインターネットから

メールアドレスの確認待ちの状態になるので、登録したメールアドレスを確認します。

| Ô                    |                                                                                      |
|----------------------|--------------------------------------------------------------------------------------|
| こんにち                 | ·は。                                                                                  |
| NVIDIA 7<br>NVIDIA 0 | <sup>7</sup> カウントの作成はもうすぐで完了です。このアカウントを使用して GeForce Experience と<br>names にログインできます。 |
| 次のリン                 | クをクリックして、この電子メール アドレスを確認してください。                                                      |
| 電子                   | ・メール アドレスの確認                                                                         |
| NVIDIA J             | 7カウントに登録しなかった場合は、第三者がお客様の情報を間違って使用して登録した可能                                           |
|                      | より。ソハートル·必安な物ロは、INVIDIA ハスツマー クプ までお问いらわせください。                                       |
|                      |                                                                                      |

ブラウザが開き、ありがとうございますと表示されます。

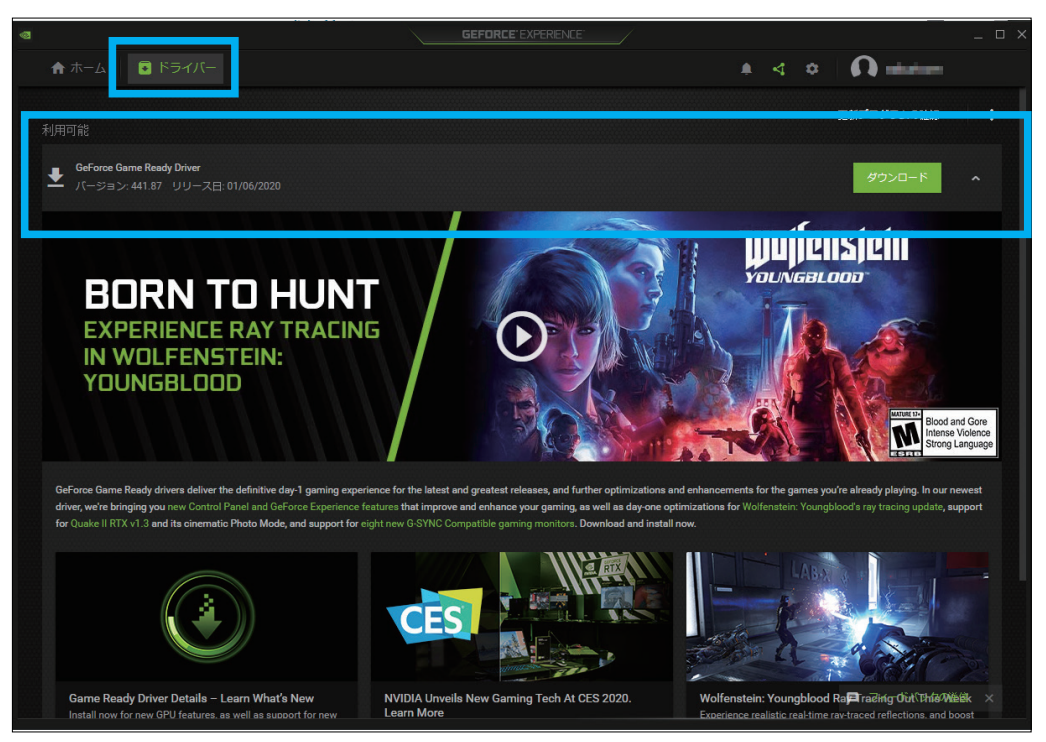

GeForce Experience アプリにログインし、左上の「ドライバー」タブをクリックすると 最新のドライバーが利用可能な場合、ダウンロードするリンクが表示されています。

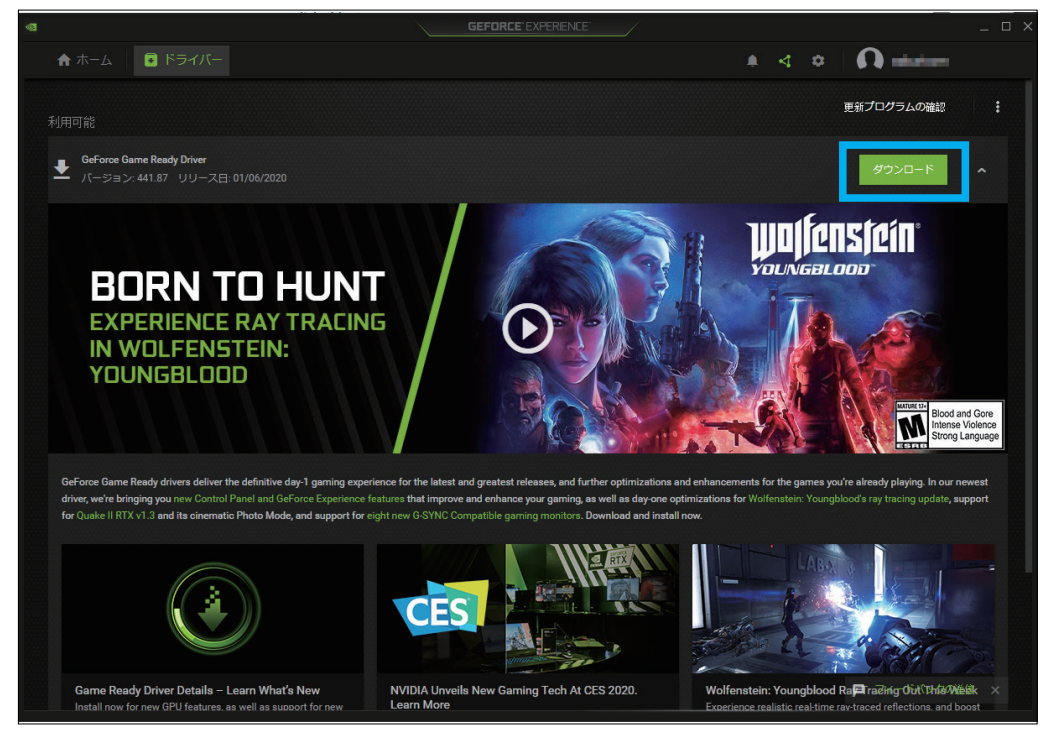

「ダウンロード」をクリックして、ドライバソフトウェアのアップデートを開始します。

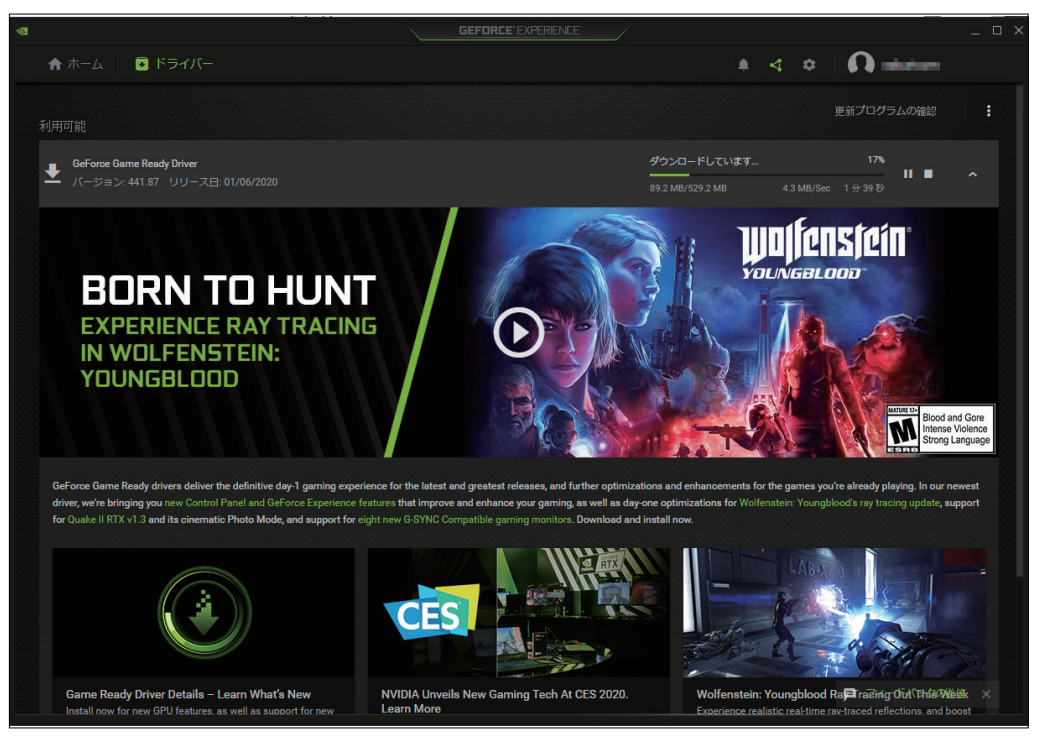

インターネットから必要なドライバーの更新ファイルを

ダウンロードしはじめます(ダウンロード進行のバーが表示されます)。

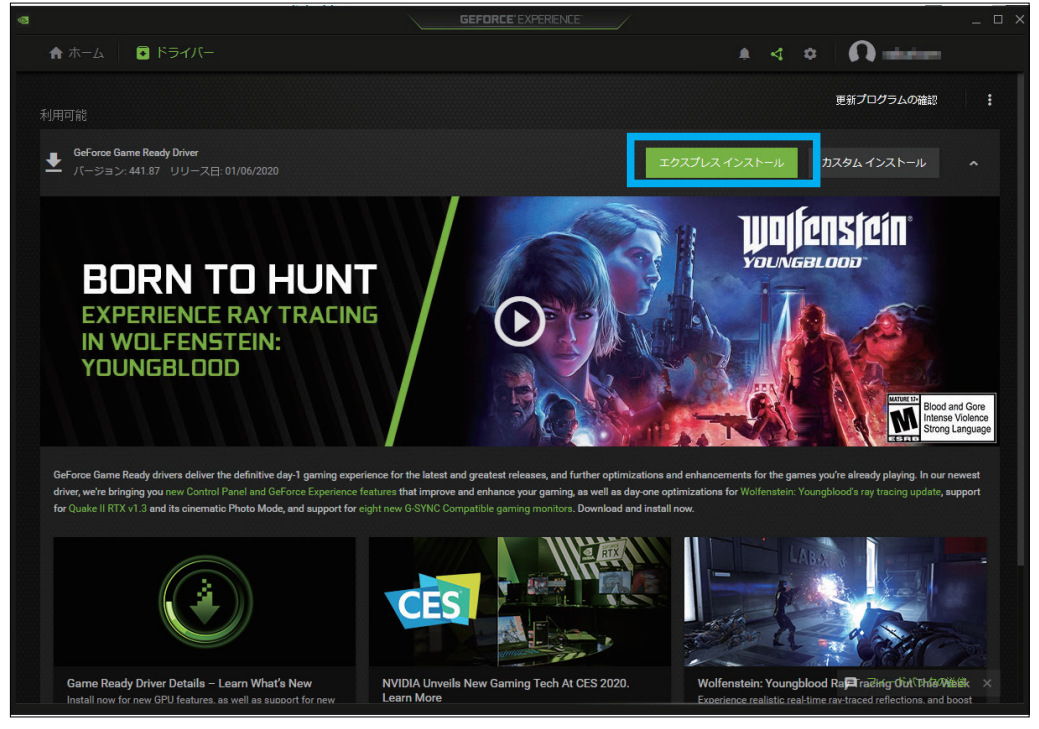

ダウンロードが完了するとインストールを開始する表示になるので

「エクスプレス インストール」をクリックします。

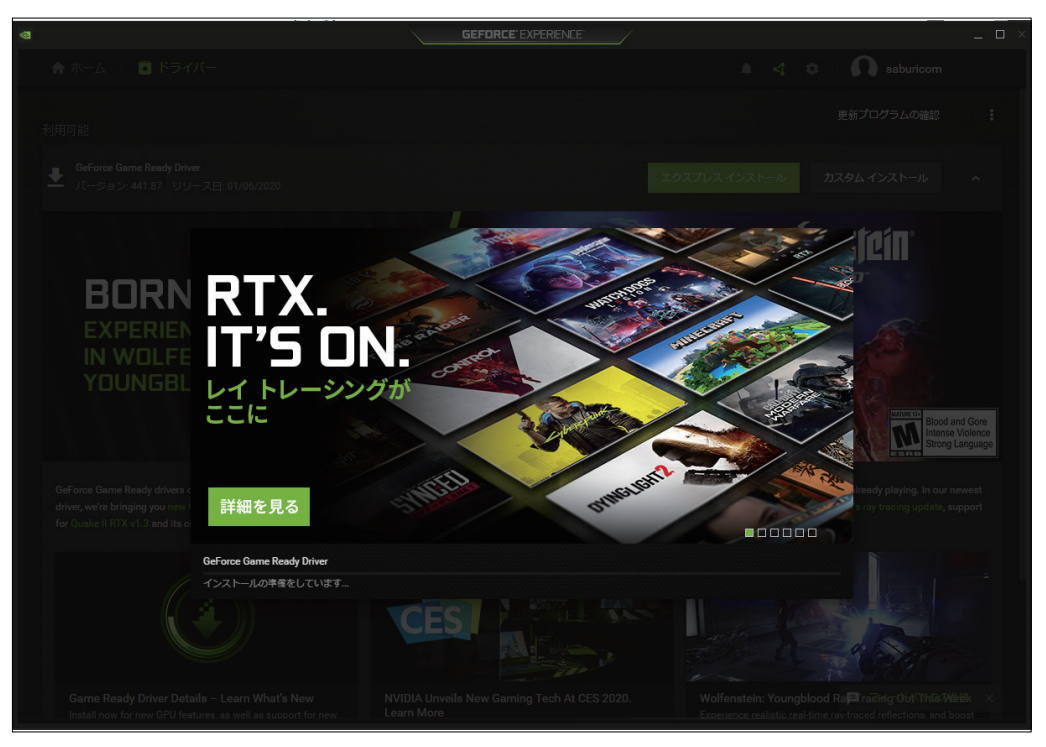

ドライバーのインストーラが起動し、インストールがはじまります。

|      |                         | GEFORCE EXPERIENCE |                                            |                                                       |
|------|-------------------------|--------------------|--------------------------------------------|-------------------------------------------------------|
|      |                         |                    |                                            |                                                       |
|      |                         |                    |                                            |                                                       |
|      |                         |                    |                                            |                                                       |
|      |                         |                    |                                            |                                                       |
|      | GeForce Game Ready Driv | er                 |                                            |                                                       |
| BORN | ▲ インストールを完了するには         | 、システムを再起勤してください。   |                                            |                                                       |
|      | コンポーネント                 | バージョン              | 状况                                         |                                                       |
|      |                         |                    |                                            |                                                       |
|      | PhysX システム ソフトウェア       |                    | A newer or the same version is<br>present. |                                                       |
|      |                         |                    |                                            |                                                       |
|      |                         | 1.38.831.832       |                                            | Blood and Gore<br>Intense Violence<br>Strong Language |
|      |                         |                    |                                            |                                                       |
|      |                         |                    | 後で再起動する 今すぐ再起動する                           |                                                       |
|      |                         | CESI               |                                            |                                                       |
|      |                         |                    |                                            |                                                       |

完了すると再起動を促しますので、「今すぐ再起動する」をクリックし、

ドライバーのインストールを完了します。(PC は再起動します)

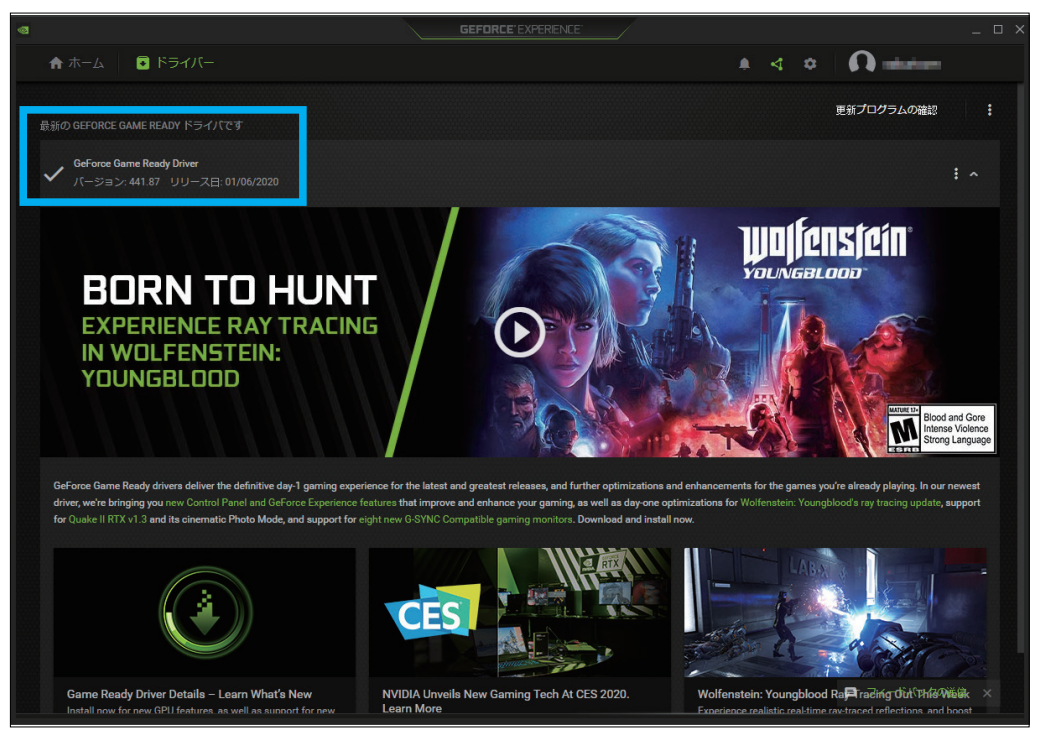

最新のドライバーと表示されたら完了です。

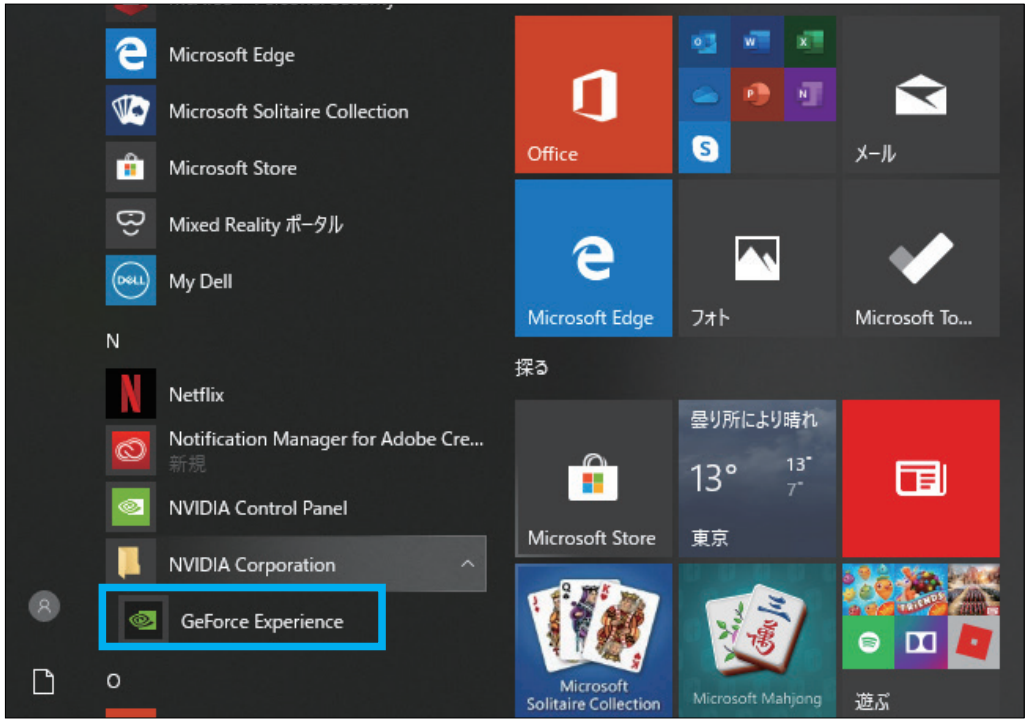

※あらかじめ、スタートメニューの NVIDIA Corporation フォルダの中に GeForce Experience アプリがインストールされている場合があります。 この場合アカウント作成からの手順となります。 ③ 次に Windows Mixed Reality ヘッドセットのセットアップをします。

スタートメニューの中にある「Mixed Reality ポータル」を選択します。

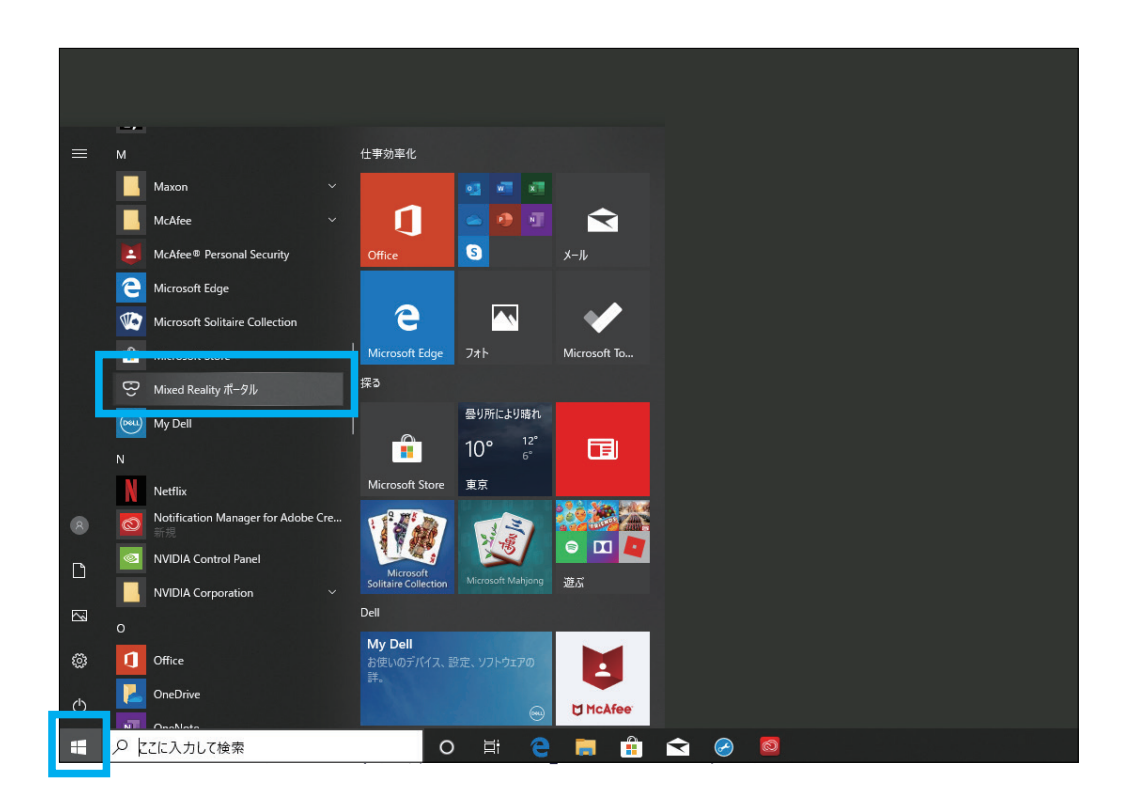

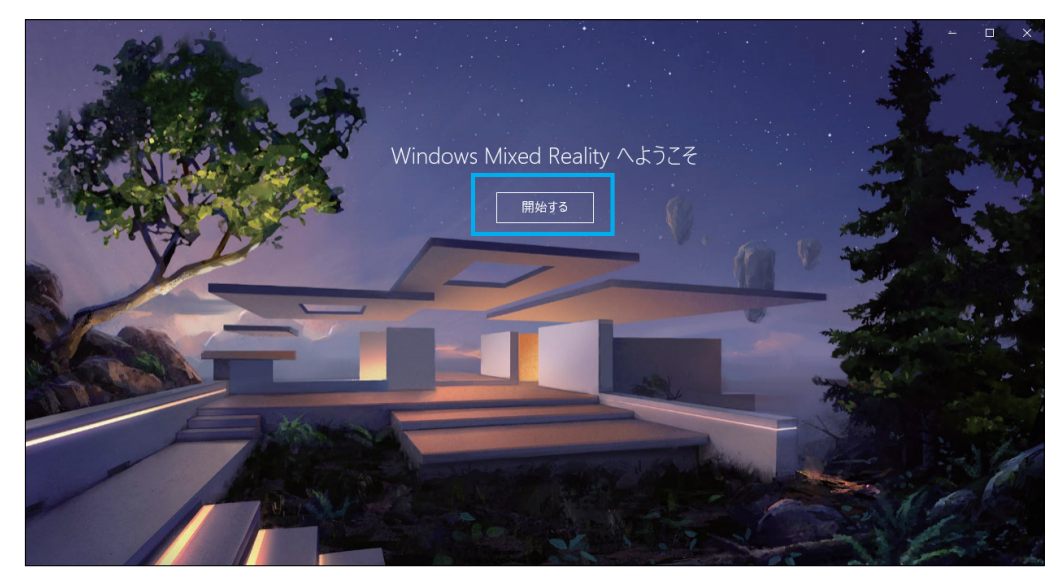

ウィンドウが開いたら「開始する」をクリックします。

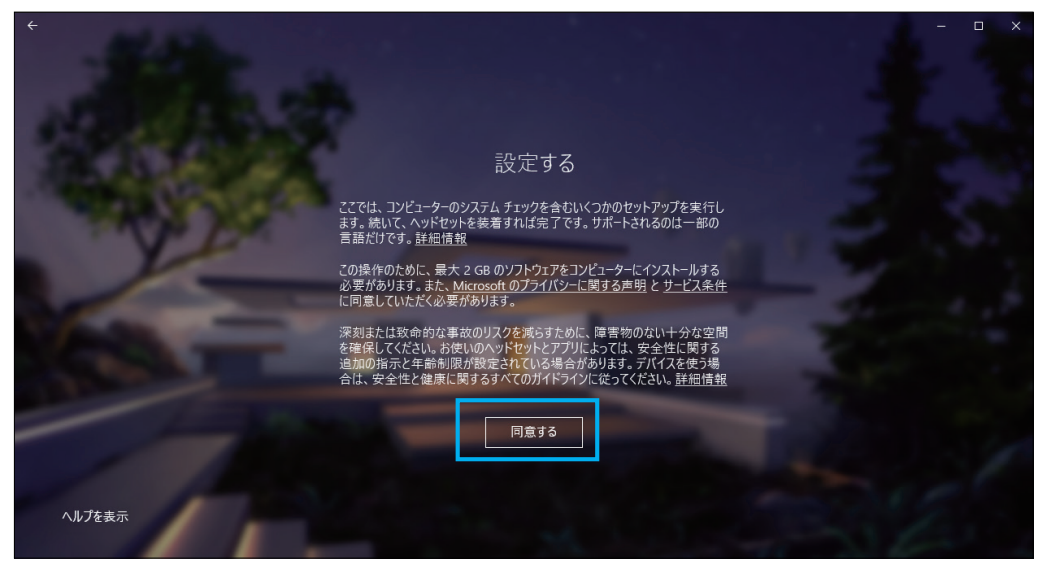

「同意する」ボタンをクリックし、システムの自動診断を開始します。

| ÷                    |                                     |                                                                                       | - = ×     |
|----------------------|-------------------------------------|---------------------------------------------------------------------------------------|-----------|
|                      |                                     | 準備ができています                                                                             |           |
|                      | お使いの PC は、Mi                        | ixed Reality 対応ゲームや体験を実行する準備ができていま                                                    | ţ.        |
| A CONTRACTOR OF      | グラフィックス カード                         | NVIDIA GeForce GTX 1660 Ti                                                            | 0         |
| CONTRACTOR OF STREET | グラフィック ドライバー                        | 26.21.14.3153 (WDDM 2.6)                                                              | $\odot$   |
| The second           | СРИ                                 | Intel(R) Core(TM) i7-9750H CPU @ 2.60GHz                                              | $\odot$   |
|                      | RAM                                 | 16 GB                                                                                 | $\otimes$ |
|                      | ディスク領域                              |                                                                                       | $\otimes$ |
| and the survey of    | USB                                 |                                                                                       | $\oslash$ |
|                      | Bluetooth<br>(コントローラー用)             | 4.0                                                                                   | $\oslash$ |
| 1                    | PC に <b>問題</b> はありませんが、パ<br>したヘッドセッ | (フォーマンスは具体的なセットアップの急いによって変動する場合があります。また、<br>用の正しいボートが PC に付いているとを確認してださい。 <b>詳細法報</b> | - 選択<br>  |
|                      |                                     |                                                                                       |           |

分析が終わり、すべて合格したことを確認し、「次へ」ボタンをクリックします。

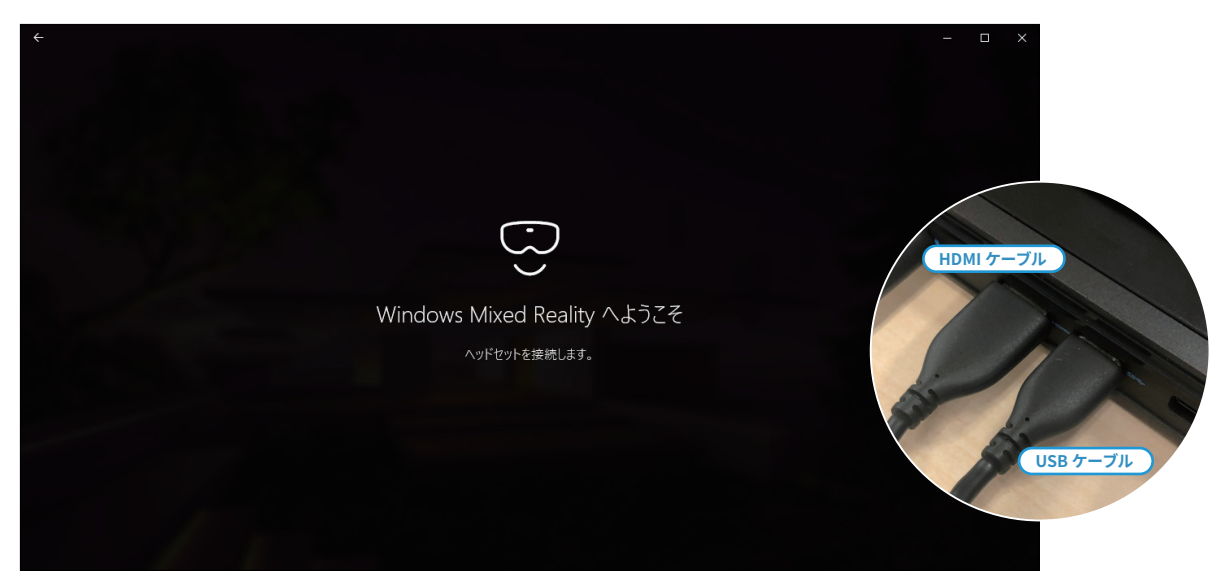

ここで、Windows Mixed Reality ヘッドセットのケーブル(HDMI 端子・USB 端子)を接続します。

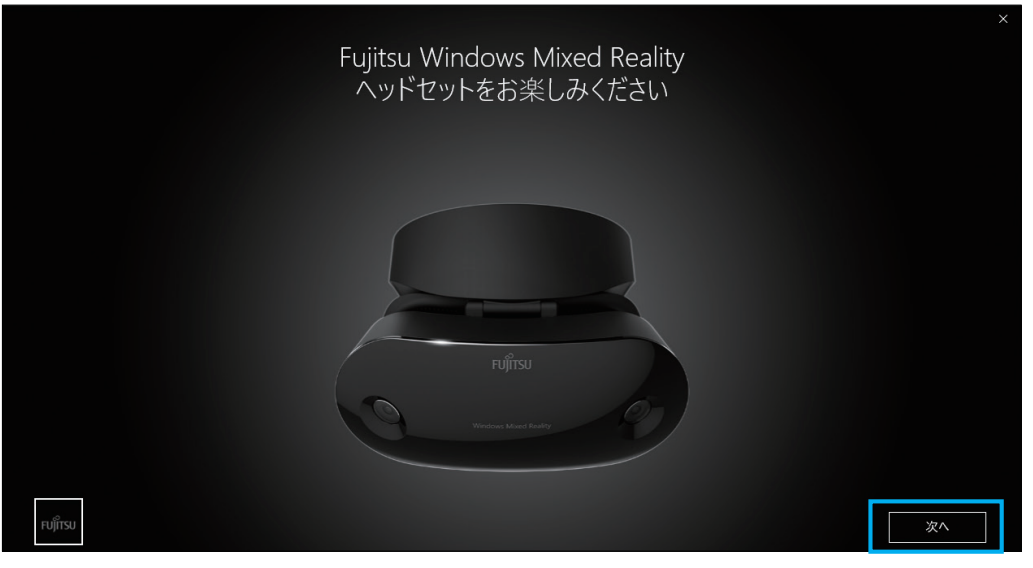

機種に合わせた表示に変わります(こちらは富士通製)。「次へ」ボタンをクリックします。

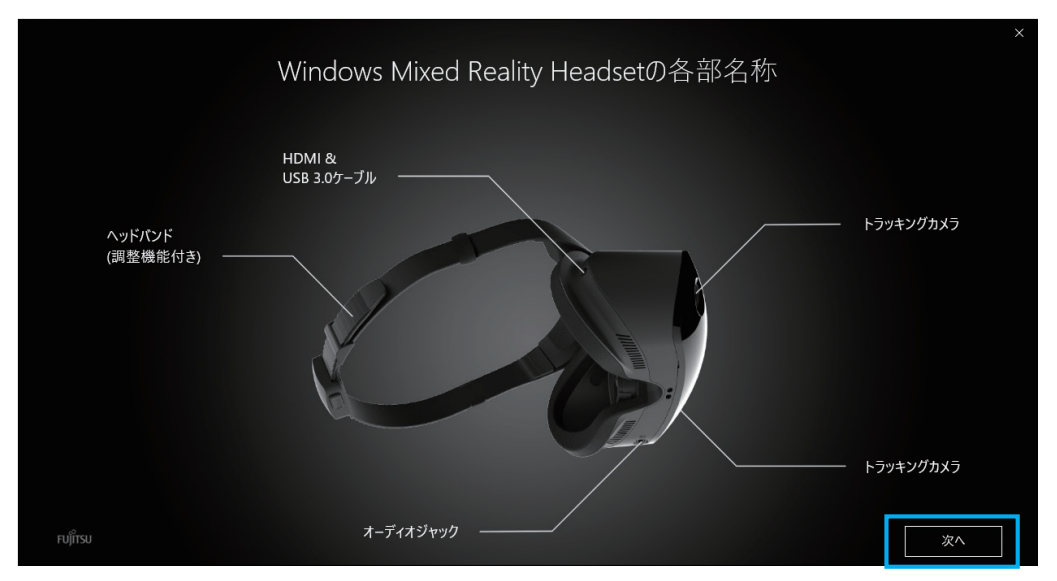

各部名称説明の表示になります。「次へ」ボタンをクリックします。

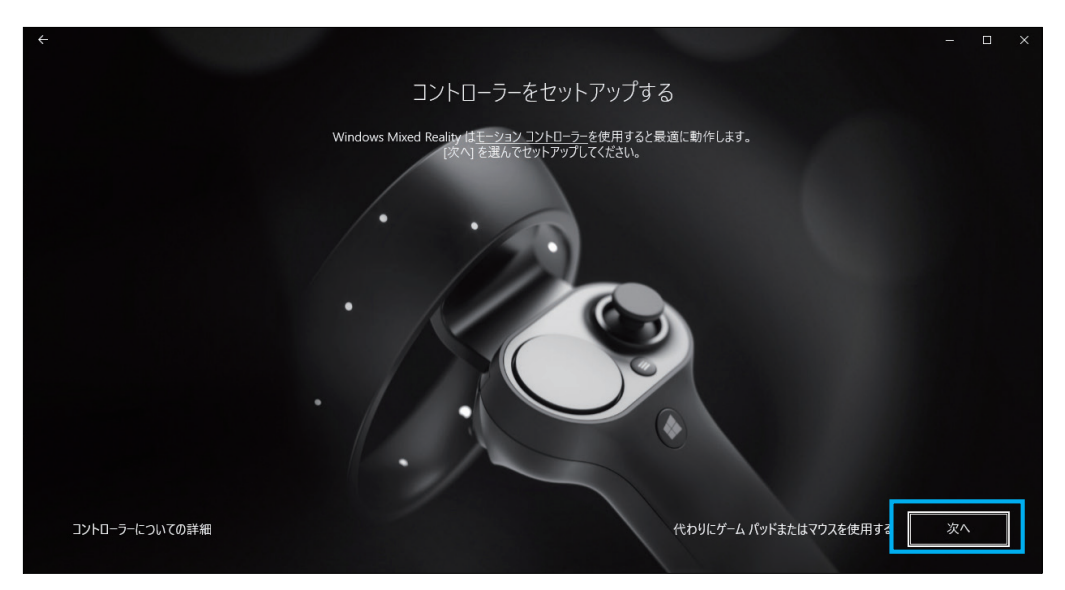

セットアップ開始画面になります。「次へ」ボタンをクリックします。

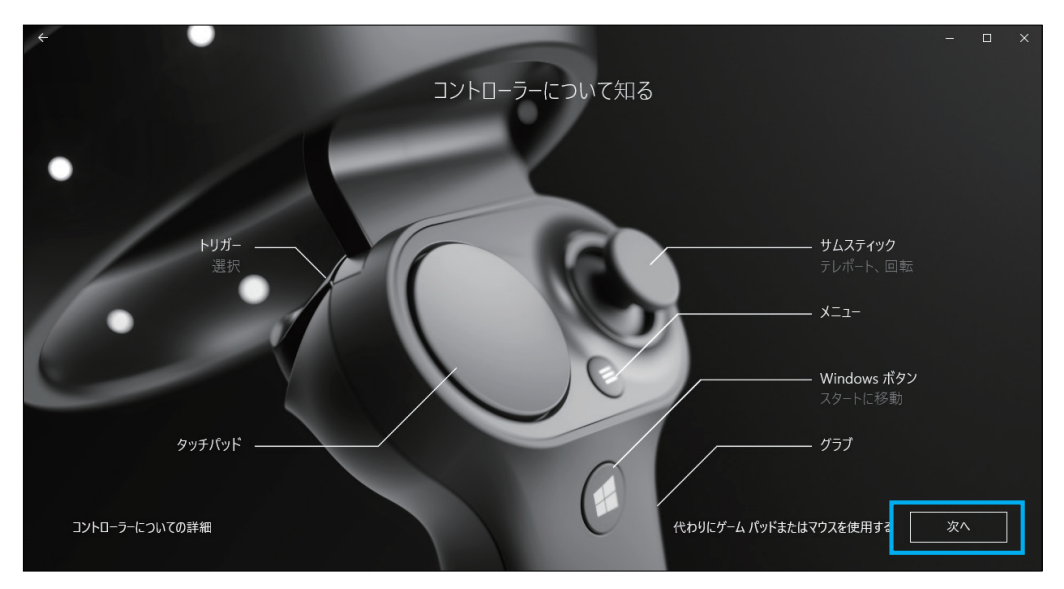

コントローラー説明の表示になります。「次へ」ボタンをクリックします。

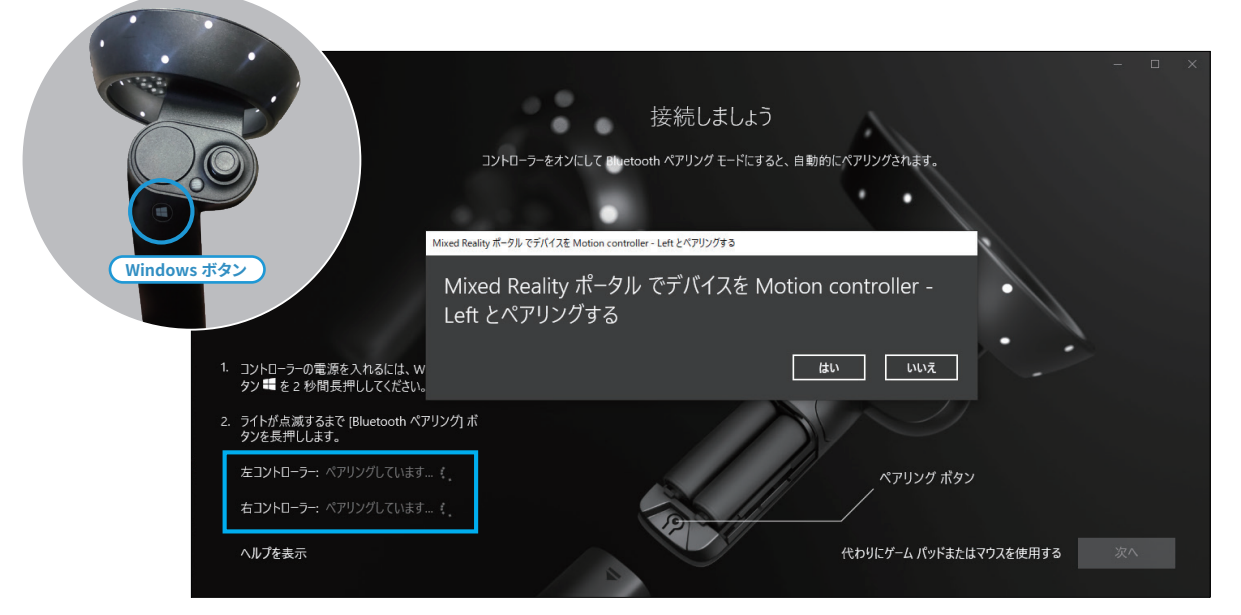

コントローラーの Windows ボタンを2 秒以上長押ししてコントローラーの電源を入れてください。

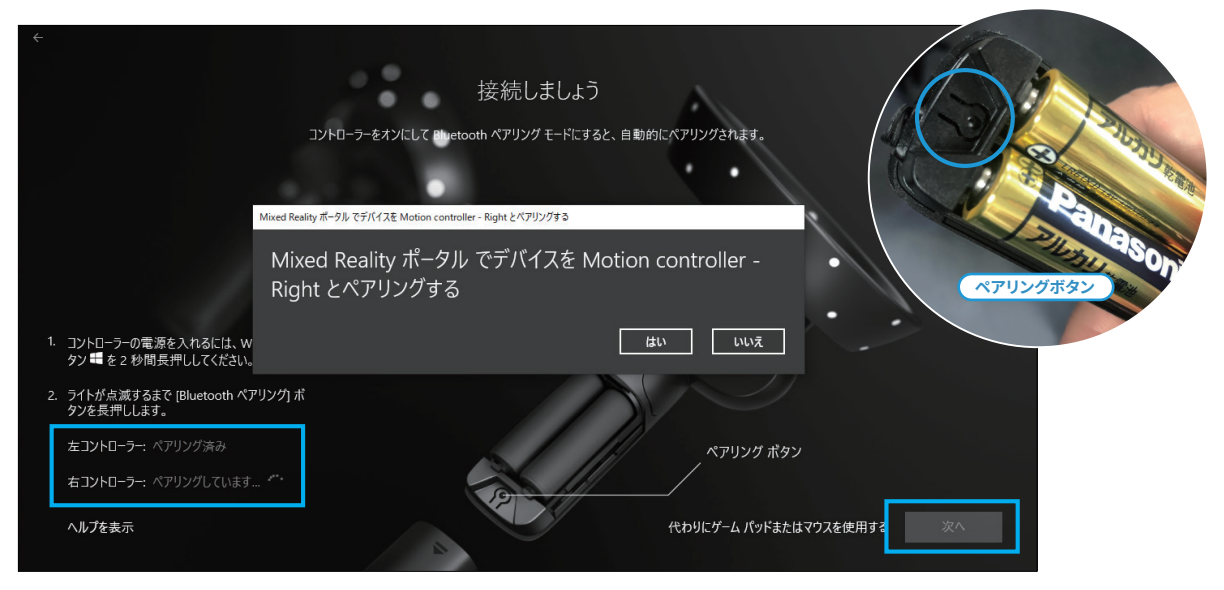

次に、左コントローラーと右コントローラーをそれぞれ PC とペアリングしてください。

ペアリングボタンは電池カバーを取り外した端にあり、押すと Bluetooth で接続を試みます。

## コントローラーが接続できない場合

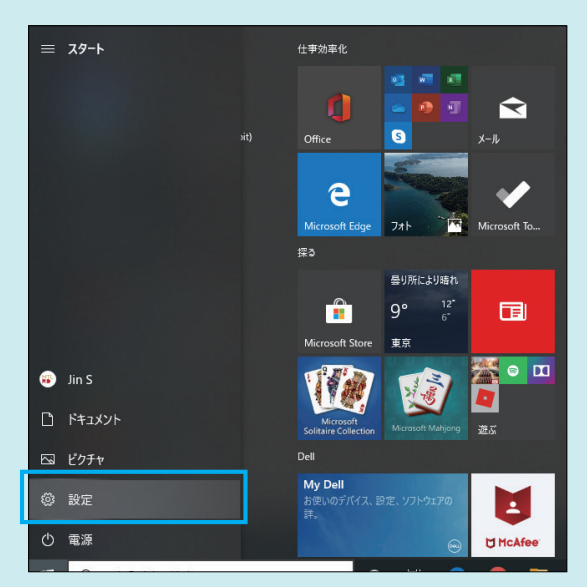

うまく接続できない場合、スタートメニューの「設定」をクリックします。

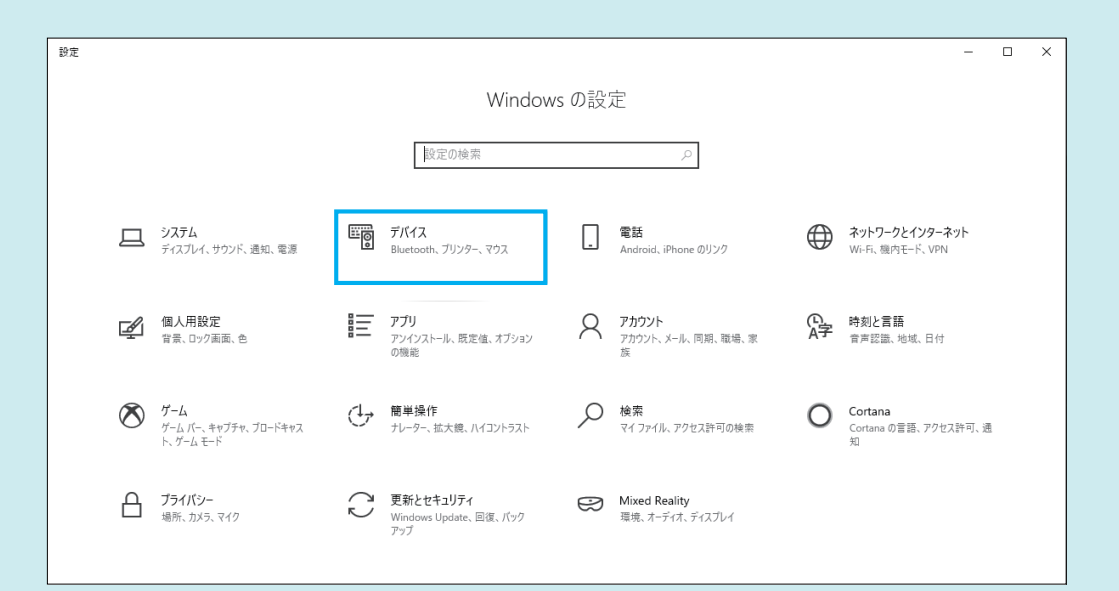

「デバイス」をクリックします。

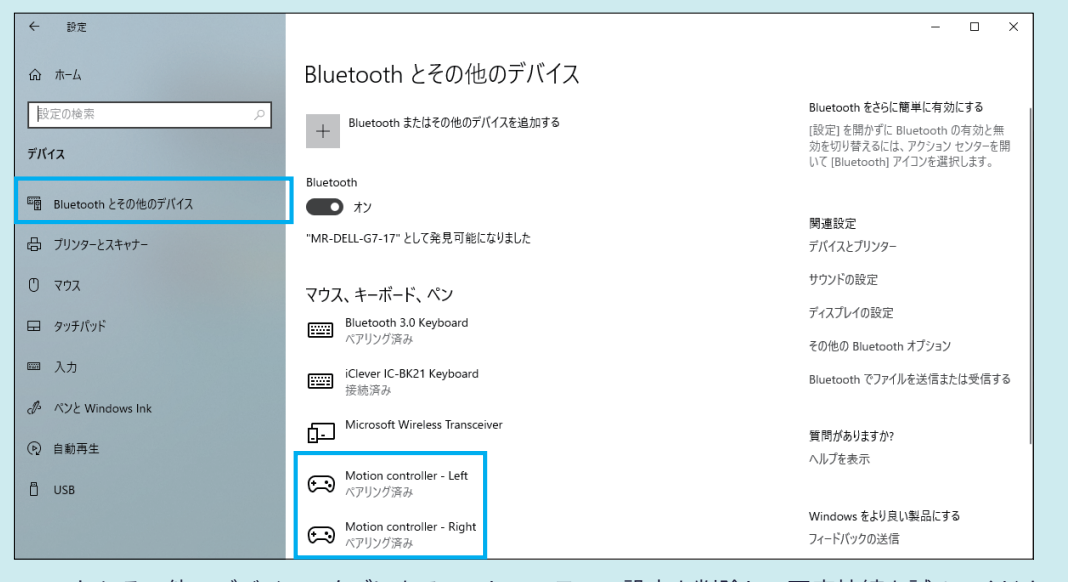

「Bluetooth とその他のデバイス」タブにあるコントローラーの設定を削除して再度接続を試みてください。

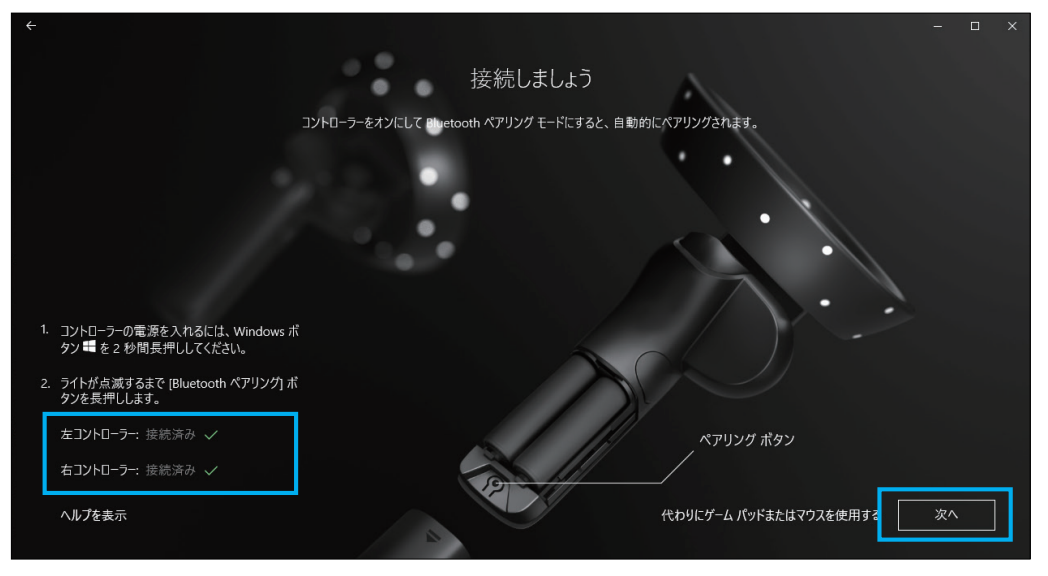

両コントローラーが接続済みになったら「次へ」をクリックします。

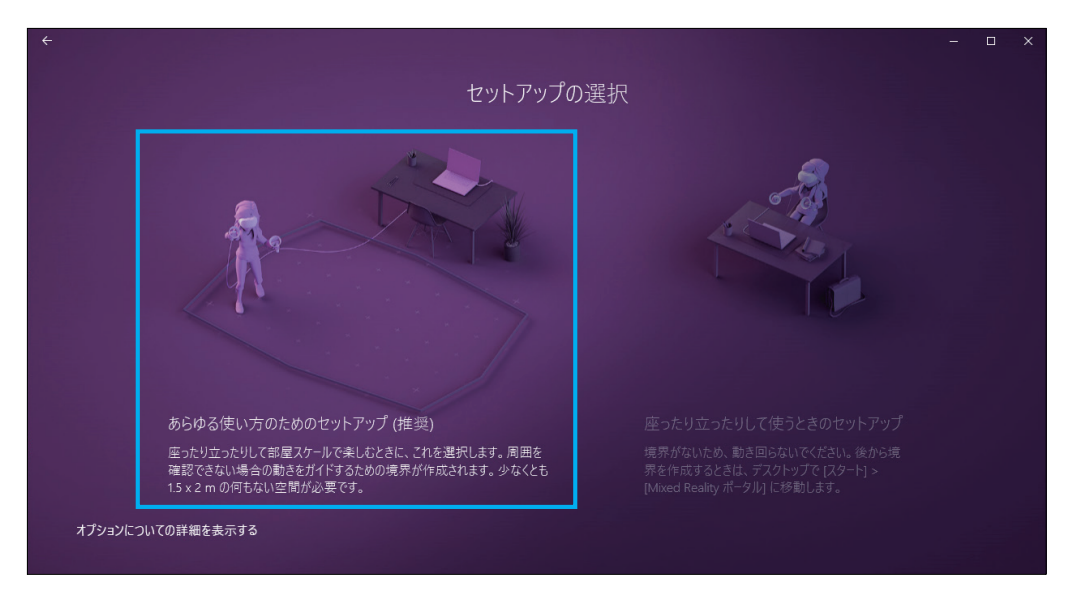

動き回るスペースがある場合は左側のメニューから設定に進みます(青い部分全体がクリックできます)。

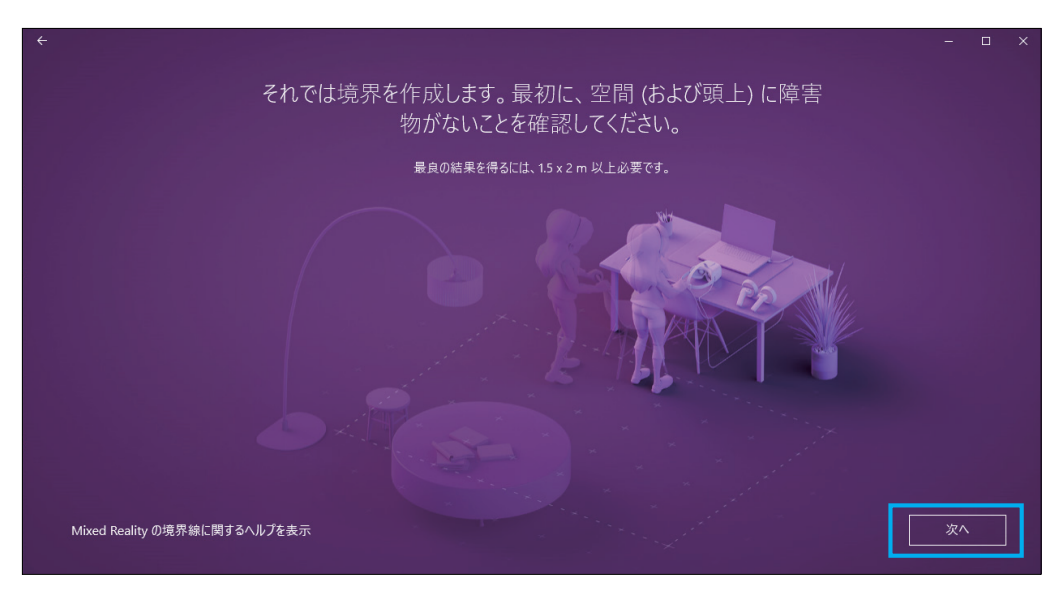

セットアップ範囲の説明を読み、「次へ」ボタンを押します。

|                                                     | - 🗆 X |
|-----------------------------------------------------|-------|
| 境界をトレースする準備ができました。最良の結果を得る<br>約 1.5 x 2 m の空間が必要です。 | るには、  |
|                                                     |       |
| 1. 立ってヘッドセットをコンピューターの方に向け、[トレース] を<br>選択します。        |       |
| 2. 空間の境界を歩きまわります。ヘッドセットが常に PC の<br>方を向くようにします。      |       |
| トレースするときは、ヘッドセットを映著して境界を超えた場合の事態を想定し<br>ておいてください。   |       |
| ヘルプを表示                                              |       |

安全なエリア「境界」を設定する説明画面を読み、「トレース」ボタンをクリックします。

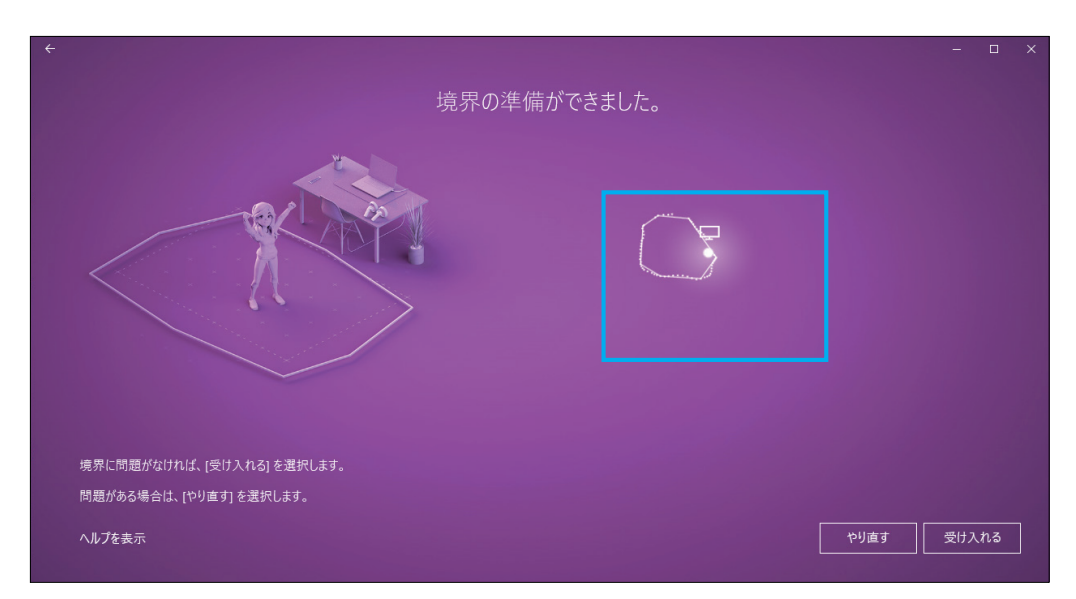

ヘッドセットを手で持ち PC に向けながら、可動範囲を描きます。成功するまで繰り返し 問題がなければ「受け入れる」で決定します。

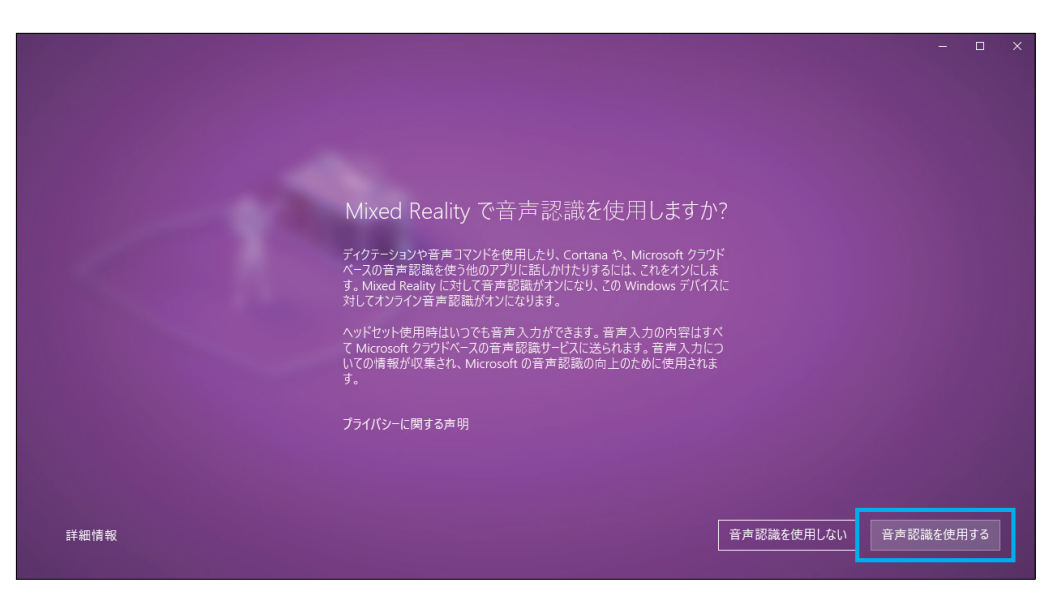

必須ではありませんが、Cortana による音声認識を有効にするか選択します。

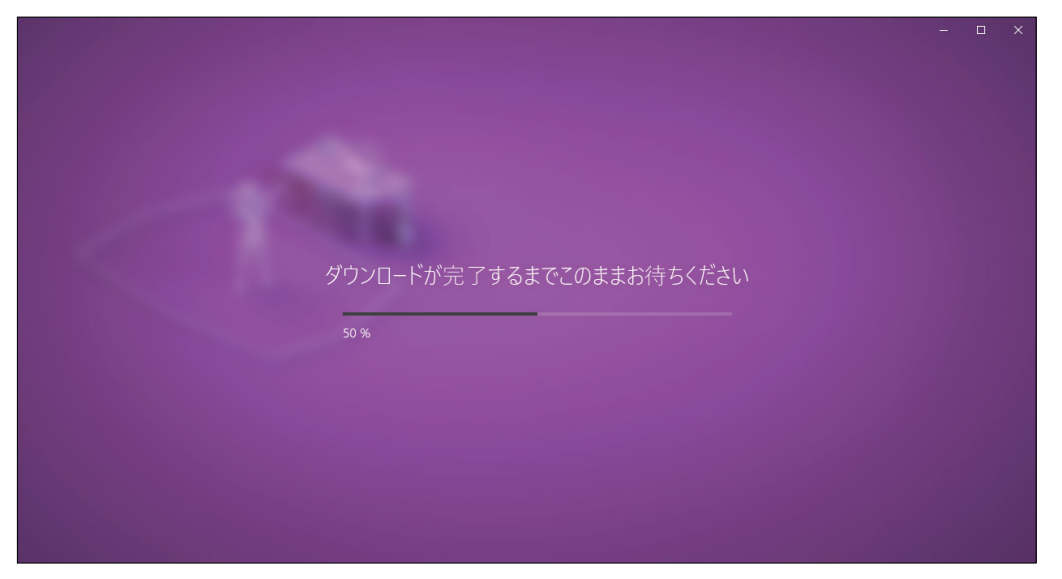

必要なデータをダウンロードしはじめます。1GB 程度あるので通信環境の良い場所で行ってください。

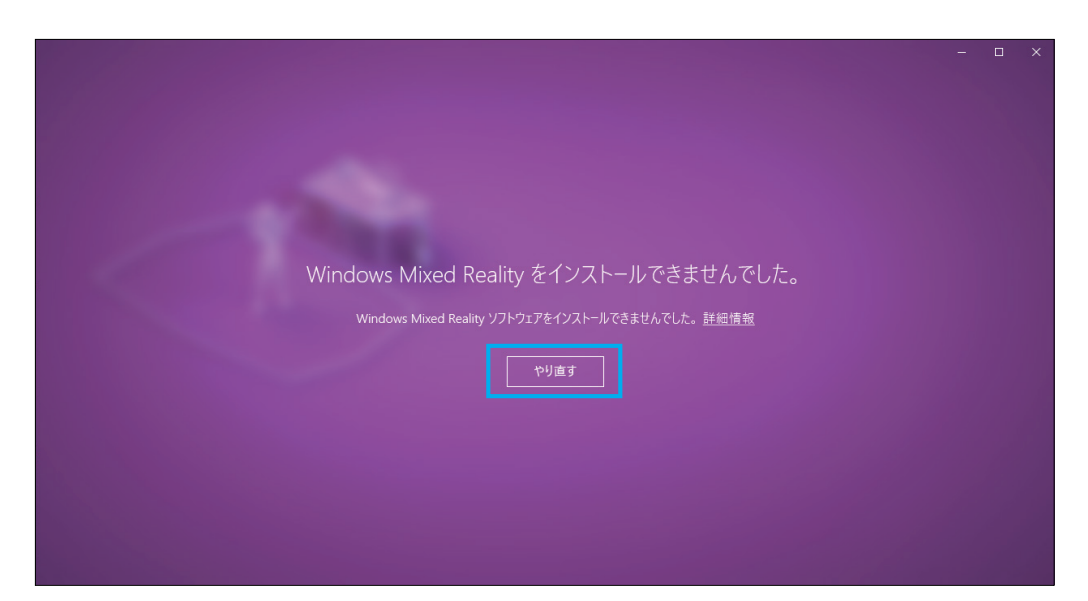

ダウンロードが成功しない場合は「やり直す」で再度トライしてください。 それでもうまく行かない場合はケーブルを取り外し、PC を再起動してから 再度ヘッドセットを再接続してから Mixed Reality ポータルを起動してください。

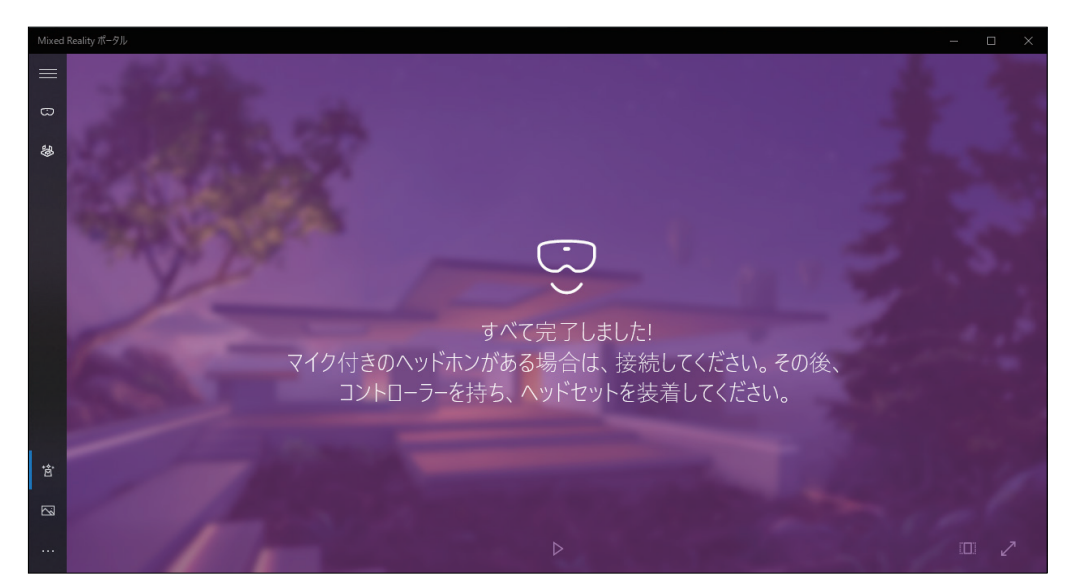

これで Windows Mixed Reality ヘッドセットと PC の接続は完了です。

④ 次に Steam、SteamVR、Windows Mixed Reality for SteamVR のインストールをします。

Steam のダウンロードページ

### https://store.steampowered.com/about/

| □      ←     □                     |                                                                                                    |                                                                                                    |                             | -     |   | × |
|------------------------------------|----------------------------------------------------------------------------------------------------|----------------------------------------------------------------------------------------------------|-----------------------------|-------|---|---|
| ← → Ů ŵ 🔒 Valve Corp [US] https:// | /store.steampowered.com/about/                                                                                             |                                                                                                    |                             | t≡ Ø. | ß |   |
|                                    | STEAM'                                                                                                    | ストア コミュニティ STEAMとは サポート                                                                                                    | ≰ Steam をインストール ログイン   日吉 ▼ |       |   |   |
|                                    | <ul> <li>シア STEAN</li> <li>Steamで最高のプレ<br/>作成体験を!</li> <li>オンライン</li> <li>10,670,518</li> <li>STEAMをインストー<br/>ル</li> </ul> | <ul> <li>▲*</li> <li>・ブレイ<sup>®</sup></li> <li>2,503,046</li> <li>●</li> <li>●<th>PORTAL 2</th><th></th><th></th><th></th></li></ul> | PORTAL 2                    |       |   |   |

アクセスすると「STEAM をインストール」ボタンをクリックするとインストーラをダウンロードします。 確認の「実行」をクリックすると次のダイアログが表示されます。

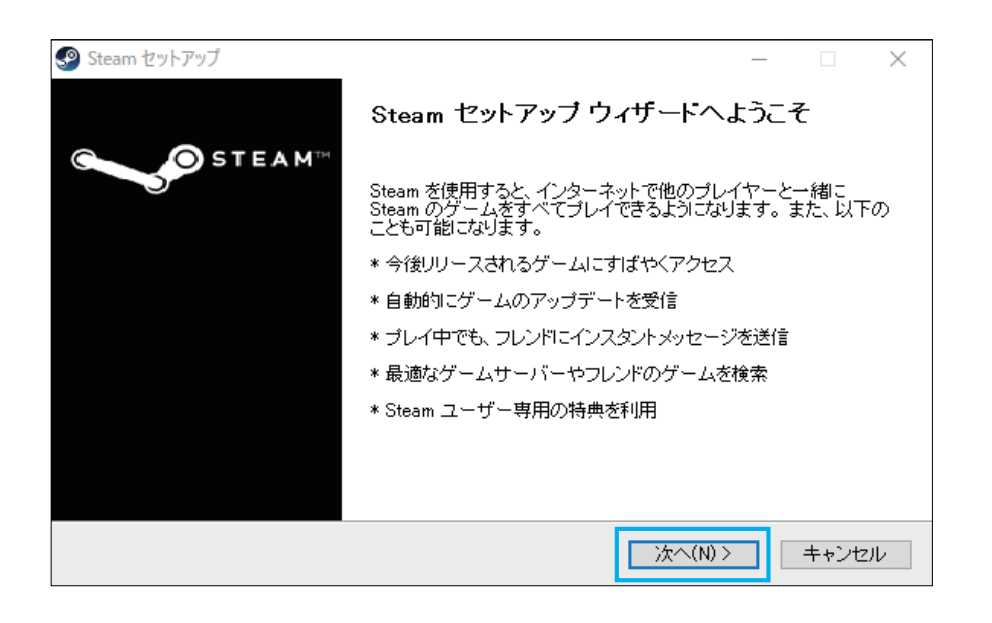

ウィンドウが開いたら「次へ (N)」をクリックして開始します。

| 🌚 Steam セットアップ                                                                                                    |                                                                                                    | – 🗆 X                                                                                                    |
|----------------------------------------------------------------------------------------------------|----------------------------------------------------------------------------------------------------|----------------------------------------------------------------------------------------------------|
| STEAM                                                                                                    | <b>言語</b><br>Steam で使用する言語を選択してく                                                                                                    | ださい                                                                                                    |
| <ul> <li>○简体中文</li> <li>S繁體中文</li> <li>English</li> <li>Français</li> <li>Italiano</li> <li>Deutsch</li> <li>Español</li> <li>Português</li> <li>Português-Brasi</li> </ul> | <ul> <li>○Русский</li> <li>○Български</li> <li>○čeština</li> <li>○Dansk</li> <li>○Nederlands</li> <li>○Suomi</li> <li>○E λ λ η ν ι κ ά</li> <li>○Türkçe</li> <li>I</li> <li>○Magyar</li> </ul> | ) 한국어<br>(1san)<br>(1san)( |
|                                                                                                    | < 戻る(B)                                                                                                    | 次へ(N)> キャンセル                                                                                                    |

「日本語」に設定されていることを確認し、

「次へ (N)」をクリックします。

| ያ Steam ቲットアップ                                                                          | _              |                | Х |
|-----------------------------------------------------------------------------------------|----------------|----------------|---|
| STEAM <sup>TT</sup> インストール先を選んでください。<br>Steamをインストールするフォルダを選んでください                      | •              |                |   |
| Steamを以下のフォルダにインストールします。異なったフォルダにインストールする<br>て、別のフォルダを選択してください。インストールを始めるには [インストール] を夕 | コま、[参<br>リックして | 照]を押し<br>[下さい。 | , |
|                                                                                         |                |                |   |
| インストール先 フォルダ                                                                            |                |                |   |
| C:¥Program Files (x86)¥Steam                                                            | 参照(F           | Ú              |   |
| 必要なディスクスペース: 444.5MB<br>利用可能なディスクスペース: 65.6GB                                           |                |                |   |
| < 戻る(B) インストール                                                                          |                | キャンセ           | μ |

インストール先を確認し(特にこだわりが無い場合、このままで大丈夫です)

「インストール」をクリックします。

| net steam -                               | _ |        | × |
|-------------------------------------------|---|--------|---|
| Updating Steam                            |   |        |   |
|                                           |   |        |   |
| Downloading update (92,889 of 179,173 KB) |   | Cancel |   |

開始されると Steam がダウンロードされ、インストールされます。

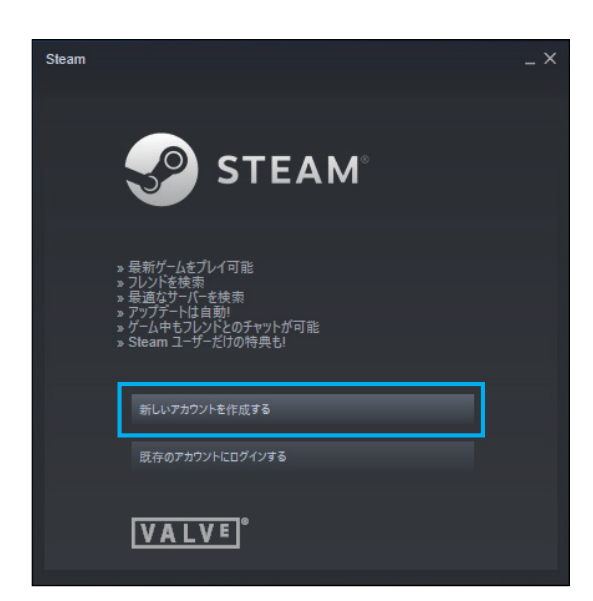

Steam のインストールが完了するとこの画面が表示されます。

既存のアカウントが無い場合は「新しいアカウントを作成する」をクリックします。

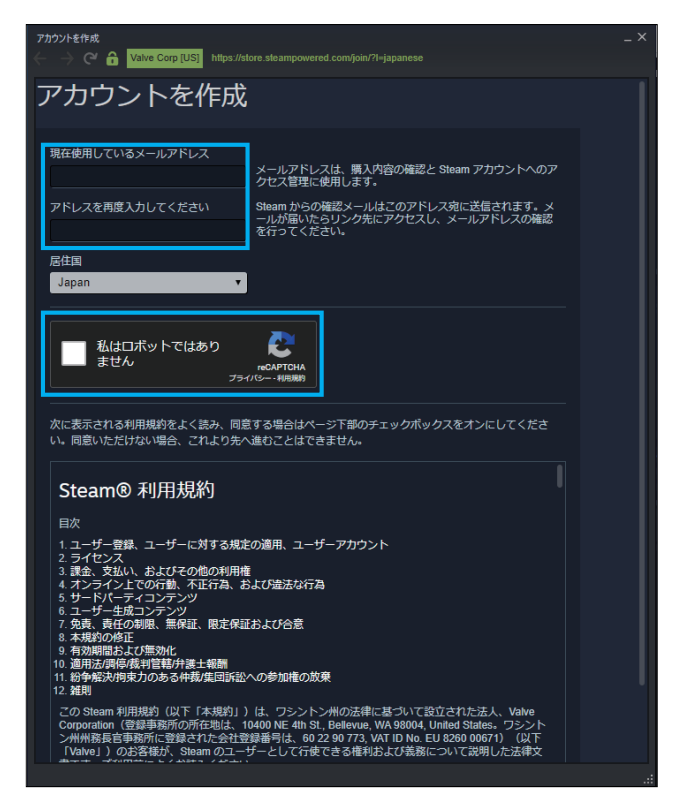

アカウントを作成する画面では、まずメールアドレスを2回入力します。

また「私はロボットではありません」のチェックを入れ、出題される絵を選択してください。

| アカウントを作成<br>← → (ペ 🔒 Valve Corp [US] https://s                                                                              |                                                                                                    |  |
|----------------------------------------------------------------------------------------------------|----------------------------------------------------------------------------------------------------|--|
| The second second second second second second second second second second second second second second second se             | メールアドレスは、購入内容の確認と Steam アカウントへのア                                                                                                    |  |
|                                                                                                    | クセス管理に使用します。                                                                                                    |  |
| アドレスを再度人力してくたさい                                                                                                    | Steamからの確認メールはこのアトレス宛に送信されより。メ<br>ールが届いたらリンク先にアクセスし、メールアドレスの確認<br>ちにってください                                                                                                    |  |
|                                                                                                    | 217 CCE201                                                                                                    |  |
| 居住国<br>Japan                                                                                                    |                                                                                                    |  |
| Vapan                                                                                                    |                                                                                                    |  |
| ✓ 私はロボットではあり<br>ません<br>プラ・                                                                                                  | IC HIBBR                                                                                                    |  |
| 次に表示される利用規約をよく読み、同意<br>い。同意いただけない場合、これより先/                                                                                  | 意する場合はページ下部のチェックボックスをオンにしてくださ<br>へ進むことはできません。                                                                                                    |  |
| JLEanne AJUDATA                                                                                                    |                                                                                                    |  |
| 目次                                                                                                    |                                                                                                    |  |
| 1. ユーリー豆菜、ユーリーに対する尻加<br>2. ライセンス                                                                                            |                                                                                                    |  |
| 3. 読金、又払い、およいその通の利用<br>4. オンライン上での行動、不正行為、ま                                                                                 | #<br>および 違法 な 行為                                                                                                    |  |
| 5. 5-17ハーナイコンナンジ<br>6. ユーザー生成コンテンツ<br>7. 色素、素体の制限、毎週試、間空週間                                                                  |                                                                                                    |  |
| 7. 元良、良田の制限、無休証、限定休証<br>8. 本規約の修正<br>0. 布防期間や上が無効ル                                                                          |                                                                                                    |  |
| 10. 適用法/調停/裁判管轄/弁護士報酬     11. 100-100-100-100-100-100-100-100-100-100                                                       | - へ の 約101年の 初卒                                                                                                    |  |
| 12. 雑則                                                                                                    |                                                                                                    |  |
| この Steam 利用規約 (以下「本規約」)<br>Corporation (登録事務所の所在地は、1<br>ン州州務長官事務所に登録された会社会<br>(Valve])のお客様が、Steam のユー<br>書です。ご利用前によくお読みください | ) は、フシントン州の法律に基づいて設立された法人、Valve<br>0400 NE 4代 5: Releave, WA 80904, Unide Stales、フシント<br>録番号は、60 22 90 773, VAT ID No. EU 8260 00671) (以下<br>ゲーとして行使できる権利および装務について説明した法律文<br>V <sub>4</sub> |  |
| 第 11 条には、拘束力のある仲裁合意お<br>は、紛争の解決方法に影響を与えます。                                                                                  | よび集団訴訟への参加権の放棄が規定されています。この規約<br>この条項の内容をよくお読みください。ケベック州(カナダ)                                                                                                    |  |
| ☑ 私は 13 才以上で、これらに同意します                                                                                                    | f                                                                                                    |  |
| Valve のプライバシーポリシー                                                                                                    | 続行                                                                                                    |  |
|                                                                                                    |                                                                                                    |  |

問題なければ少し下方にスクロールし、「続行」をクリックします。

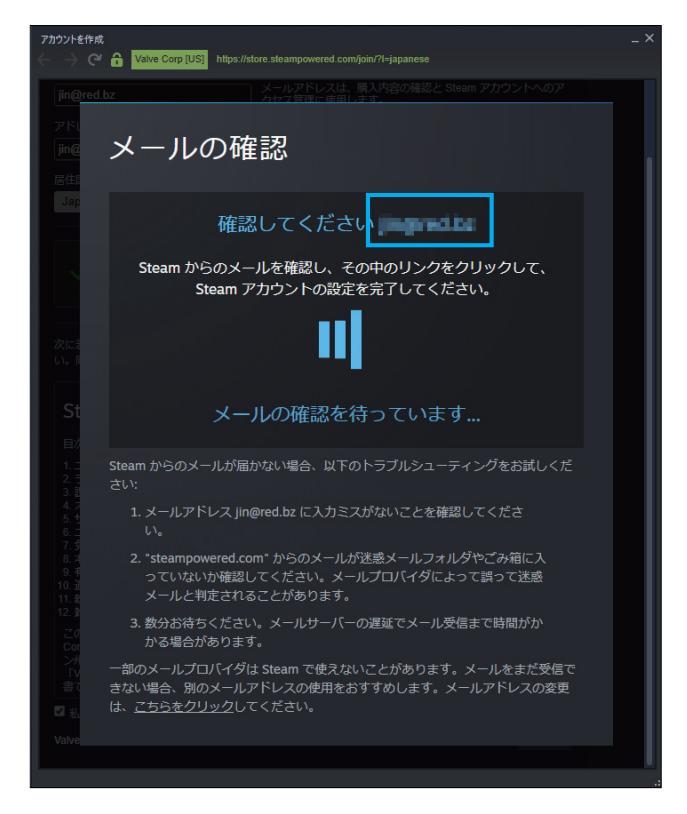

表示されているメールアドレスに確認のメールが届くので

メールの中にあるリンクをクリックし、アカウント作成を完了させます。

| アカウントを作成<br>く 一 > ( 合 Valve Corp [US] https://s | tore.steampowered.com/join/completesig | nup?l=japanese&creationid=8114878164284 | _ ×<br>1438980 |  |  |
|-------------------------------------------------|----------------------------------------|-----------------------------------------|----------------|--|--|
| これが Steam アカウント作成の最終ステップです                      |                                        |                                         |                |  |  |
| アカウントにサインア                                      | 'ップするには、ユ·                             | ーザー名とパスワー                               | ド              |  |  |
| を設定してください                                       |                                        |                                         |                |  |  |
| Steam アカウント名を作成                                 | 使用状況の確認 利用できます!                        |                                         |                |  |  |
|                                                 |                                        |                                         |                |  |  |
| パスワードの設定                                        |                                        |                                         |                |  |  |
|                                                 |                                        |                                         |                |  |  |
|                                                 |                                        |                                         |                |  |  |
|                                                 | П                                      | サインアップを完了                               |                |  |  |
|                                                 | Ľ                                      | 517777 E.U.                             |                |  |  |
|                                                 |                                        |                                         |                |  |  |
|                                                 |                                        |                                         |                |  |  |
|                                                 |                                        |                                         |                |  |  |
|                                                 |                                        |                                         |                |  |  |
|                                                 |                                        |                                         |                |  |  |
|                                                 |                                        |                                         |                |  |  |
|                                                 |                                        |                                         |                |  |  |
|                                                 |                                        |                                         |                |  |  |
|                                                 |                                        |                                         |                |  |  |

次に、アカウント名(任意の文字列、Steam 内でのユーザー名)を決めてください。 他の人に取られており使えない場合は、違うものに変更してください。 ログイン用のパスワードも設定した上で、「サインアップを完了」をクリックします。

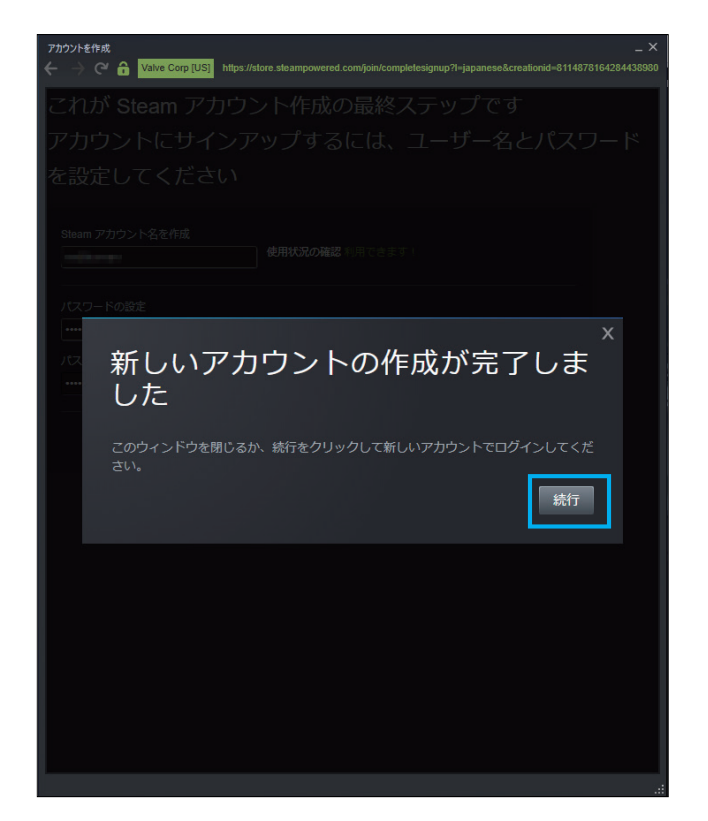

完了の確認が表示されるので「続行」をクリックの上、ログインします。

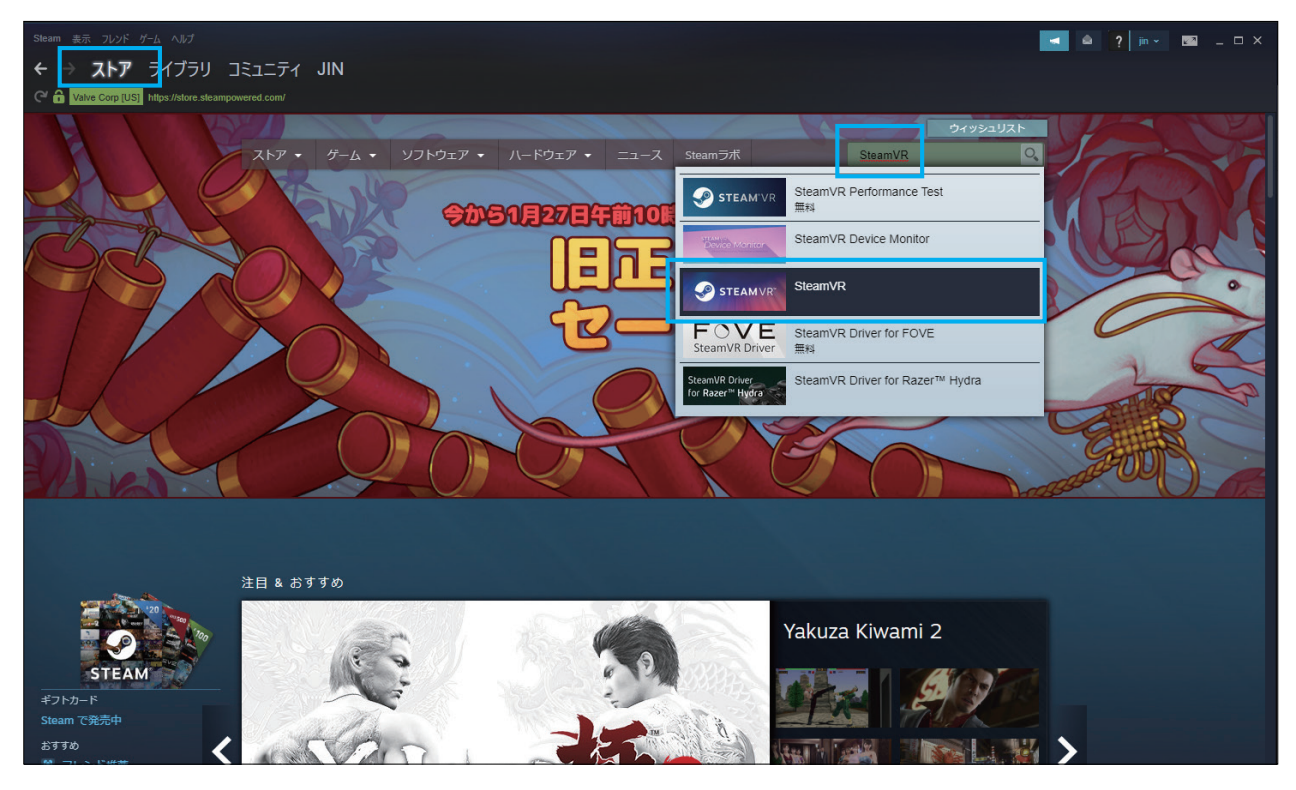

Steam の「ストア」タブをクリックし、検索窓に「steamvr」と入力しはじめると、 表示されるリストに「SteamVR」が出てきます。

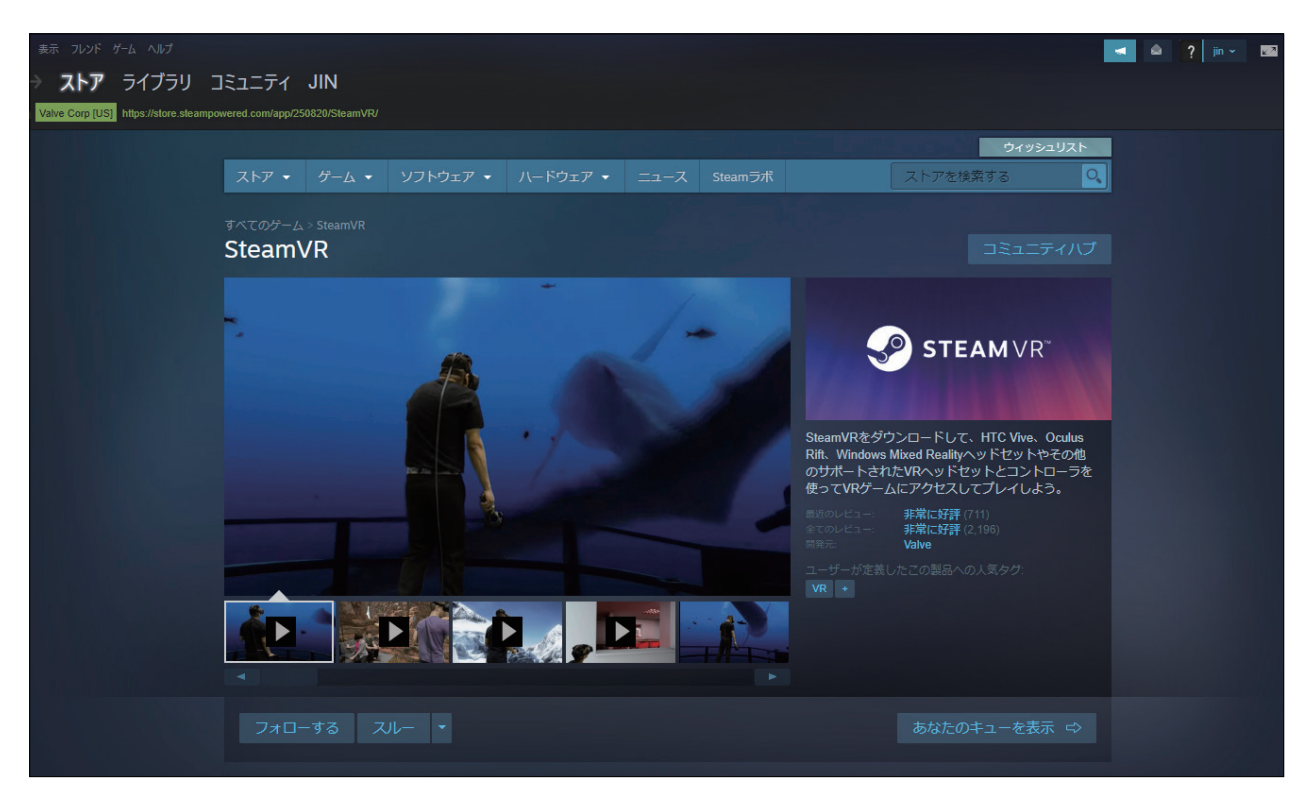

選択した先の「SteamVR」ストアページから入手開始します。

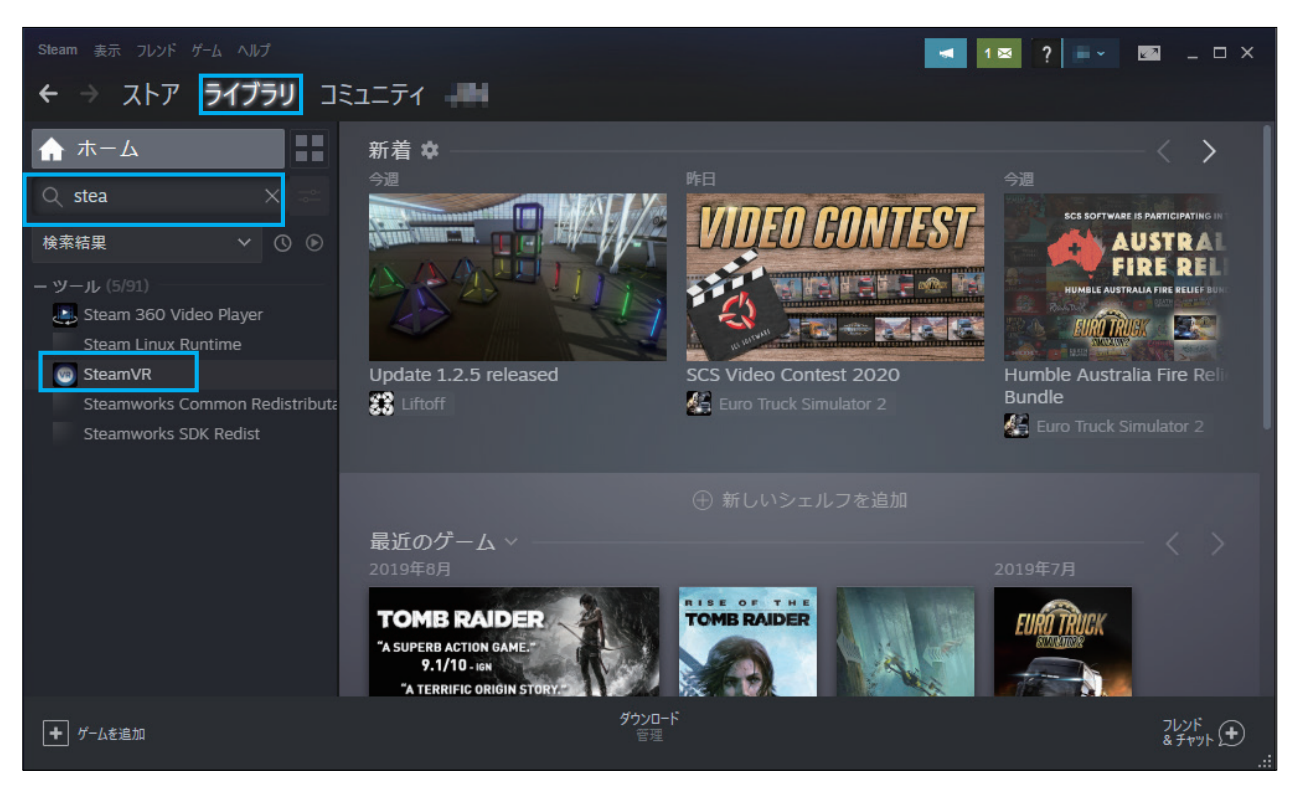

または、Steam の「ライブラリ」タブをクリックし、検索窓に「steam」と入力しはじめると、 下方のリストに「SteamVR」が出てきます。

| Steam 表示 フレンド ゲーム ヘルプ                                                   |                               |                     |                              | <table-cell-columns> 1 🖂 📍 jin</table-cell-columns> | - 🖂 _ 🗆 X                    |
|-------------------------------------------------------------------------|-------------------------------|---------------------|------------------------------|-----------------------------------------------------|------------------------------|
| ← → ストア <b>ライブラリ</b> コ                                                  | ミュニティ 💶                       |                     |                              |                                                     |                              |
| Δ-π 🔂                                                                   |                               |                     |                              |                                                     |                              |
| Q stea → 📼                                                              |                               |                     |                              |                                                     |                              |
| 検索結果 🗸 🗘 🕑                                                              |                               |                     |                              |                                                     |                              |
| ーツール (5/91)<br>Steam 360 Video Player<br>Steam Linux Runtime<br>SteamVR |                               | Ş                   | <b>STEAM</b> VR <sup>™</sup> |                                                     |                              |
| Steamworks SDK Redist                                                   | ≟ インストール                      |                     |                              |                                                     | <b>‡ ③</b> ☆                 |
|                                                                         |                               |                     | グループを探す                      |                                                     |                              |
|                                                                         | <b>アクティビティ</b><br>このソフトウェアに関し |                     |                              | STEAMワークシ                                           | ×ヨップ<br>トレンド ×<br>byteframe9 |
| ◆ ゲームを追加                                                                |                               | <b>ダウンロード</b><br>管理 |                              |                                                     | 7レンド<br>&チャット 争              |

「SteamVR」をクリックして出て来た画面の「インストール」をクリックします。

| Steam 表示 フレンド ゲーム ヘルプ                                                                                                    |                                                                  | I ≥ ? ■ ∠ ≥ ×                                                     |
|----------------------------------------------------------------------------------------------------|------------------------------------------------------------------|-------------------------------------------------------------------|
| ← → ストア <b>ライブラリ</b> 그                                                                                                    | E1=77 -                                                          |                                                                   |
| Δ-π-Δ                                                                                                    | Pharm/I/III/1/17-1-II                                            |                                                                   |
| Q stea 🛛 🗙 🔤                                                                                                    |                                                                  |                                                                   |
| 検索結果 🗸 🛇 🔊                                                                                                    | ローカルツールファイルを作成中                                                  |                                                                   |
| - ツール (5/91)<br>Steam 360 Video Player<br>Steam Linux Runtime<br>SteamVR - インストール中<br>Steamworks Common Redistribute<br>Steamworks SDK Redist | SteamVR 用のディスク領域を割り当て中                                           | □                                                                 |
|                                                                                                    | <戻る 次へ> <b>キャンセル</b><br>このフラフェラニア (この) マラマラマ (こなの) アウティア(1-1277) | 掲示板 ガイド •••<br>STEAMワークショップ<br>トレンド ×<br>byteframe9<br>byteframe9 |
| <ul> <li>ゲームを追加</li> </ul>                                                                                                    | <b>ダウンロード中</b><br>0/2 <i>アイテム</i> 完了                             | 76/2F<br>& ₹₹₹₩₽₽<br>::                                           |

「SteamVR」がダウンロード・インストール開始されます。

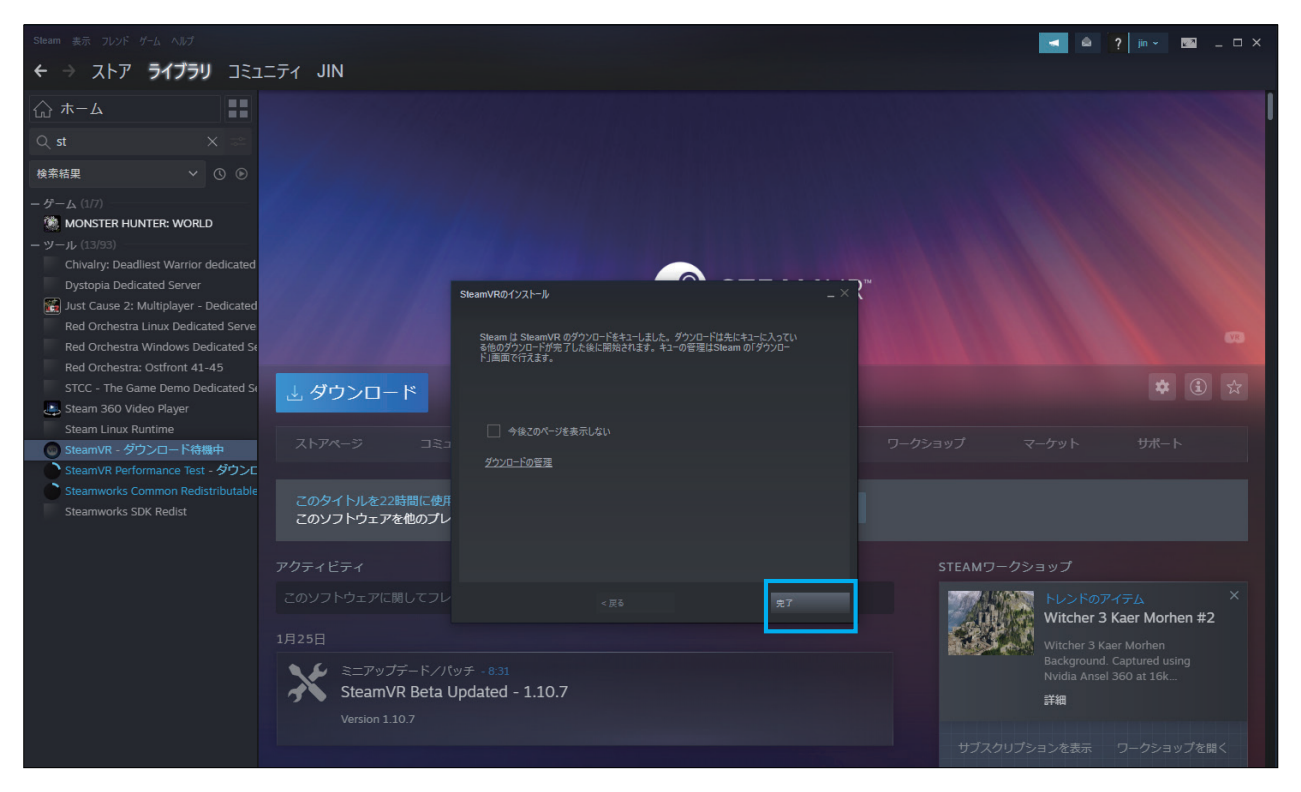

「SteamVR」のダウンロード開始を知らせるダイアログが出るので

 Steam & あ ひいが ゲム ヘルブ
 ・ こ へ ×

 ・ う ストア ライブラリ コミュニティ ニ

 ・ ホーム

 ・ ホーム

 ・ ホーム

 ・ ホーム

 ・ ホーム

 ・ ホーム

 ・ ホーム

 ・ ホーム

 ・ ホーム

 ・ ホーム

 ・ ホーム

 ・ ホーム

 ・ ホーム

 ・ ホーム

 ・ ホーム

 ・ ホーム

 ・ ホーム

 ・ ホーム

 ・ ホーム

 ・ ホーム

 ・ ホーム

 ・ ホーム

 ・ ホーム

 ・ ホーム

 ・ ホーム

 ・ ホーム

 ・ ホーム

 ・ ・・・・

 ・ ・・・

 ・ ・・・

 ・ ・・・

 ・ ・・・

 ・ ・・・

 ・ ・・・

 ・ ・・

 ・ ・・

 ・ ・・

 ・ ・・

 ・ ・

 ・ ・

 ・ ・

 ・ ・

 ・ ・

 ・ ・

 ・ ・

 ・ ・

 ・ ・

 ・ ・

「完了」をクリックしてダイアログを閉じます。

次第にダウンロードは開始されます。

<sup>「</sup>ダウンロード」ボタンがあり、「待機中」と表示されますが、

| Steam 表示 フレンド ゲーム ヘルプ          |                                        |                  |                              | ◀ 1⊠ ? 🖬  | - 🖂 – 🗆 X       |
|--------------------------------|----------------------------------------|------------------|------------------------------|-----------|-----------------|
| ← → ストア <b>ライブラリ</b> コ         | ミュニティ 💵                                |                  |                              |           |                 |
| Δ-π-Δ                          |                                        |                  |                              |           |                 |
| Q stea X ≂≃                    |                                        |                  |                              |           |                 |
| 検索結果 🗸 🗘 🕑                     |                                        |                  |                              |           |                 |
| - ツール (5/91)                   |                                        |                  |                              |           |                 |
| Steam 360 Video Player         |                                        |                  |                              |           |                 |
| Steam Linux Runtime            |                                        |                  | <b>STEAM</b> VR <sup>™</sup> |           | A CONTRACTOR OF |
| i SteamVR - 5% (13.7 MB/s)     |                                        |                  |                              |           | VR              |
| Steamworks Common Redistributa |                                        |                  |                              |           |                 |
| Steamworks SDK Redist          | ■□□□□□□□□□□□□□□□□□□□□□□□□□□□□□□□□□□□□□ | ダウンロード中          |                              |           | *               |
|                                | II II II II II                         | 107 MB / 1.77 GB |                              |           |                 |
|                                |                                        |                  |                              |           |                 |
|                                |                                        |                  | グループを探す                      |           |                 |
|                                |                                        |                  |                              |           |                 |
|                                | アクティビティ                                |                  |                              | STEAMワークシ | <b>/</b> ヨップ    |
|                                |                                        |                  |                              |           | トレンド ×          |
|                                |                                        |                  |                              |           | byteframe9      |
|                                |                                        | ダウンロード中          |                              |           | 7625            |
|                                |                                        | 1/2/174完了        |                              |           | & Ftryh 🕑 .:    |

ダウンロードが開始されるとボタンは「一時停止」に変わり、右側に進行状況が表示されます。

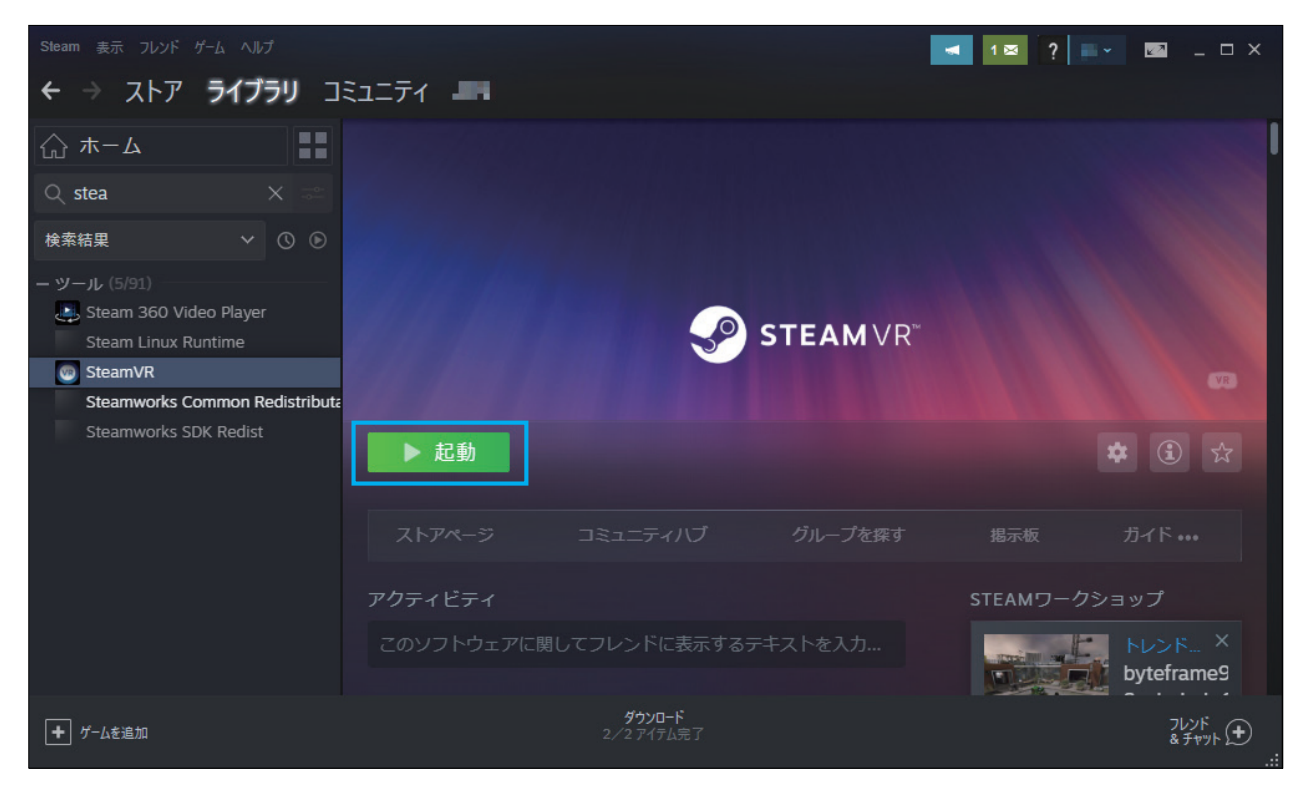

ダウンロードとインストールが完了するとボタンは「起動」に変わりますので

「SteamVR」が利用できるようになりました。

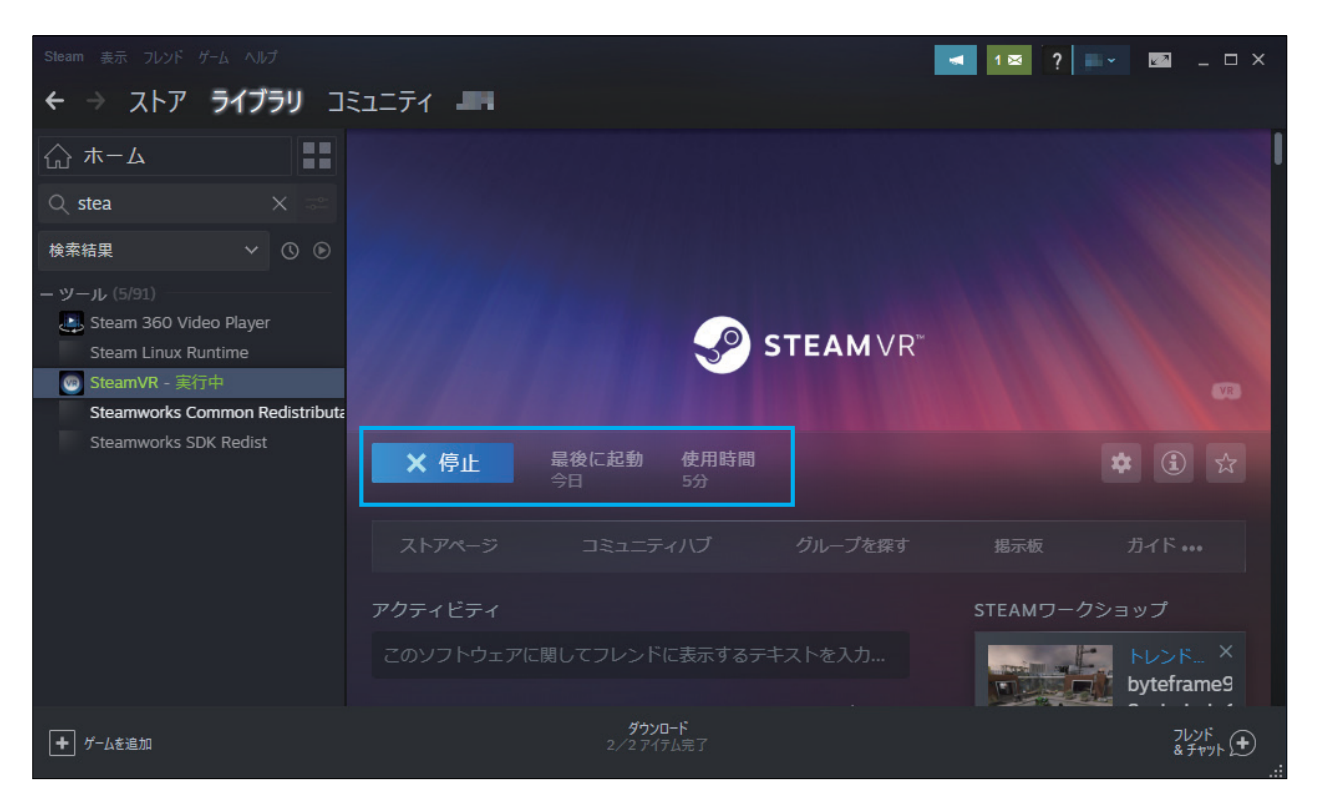

「起動」ボタンをクリックすると画面下方に小さダイアログが表示されます。

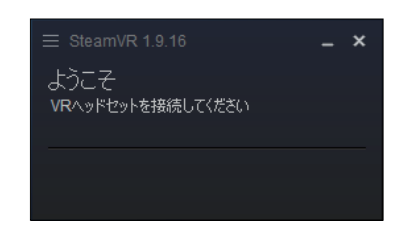

この状態で VR ヘッドセットを接続すると SteamVR コンテンツが閲覧可能になります。

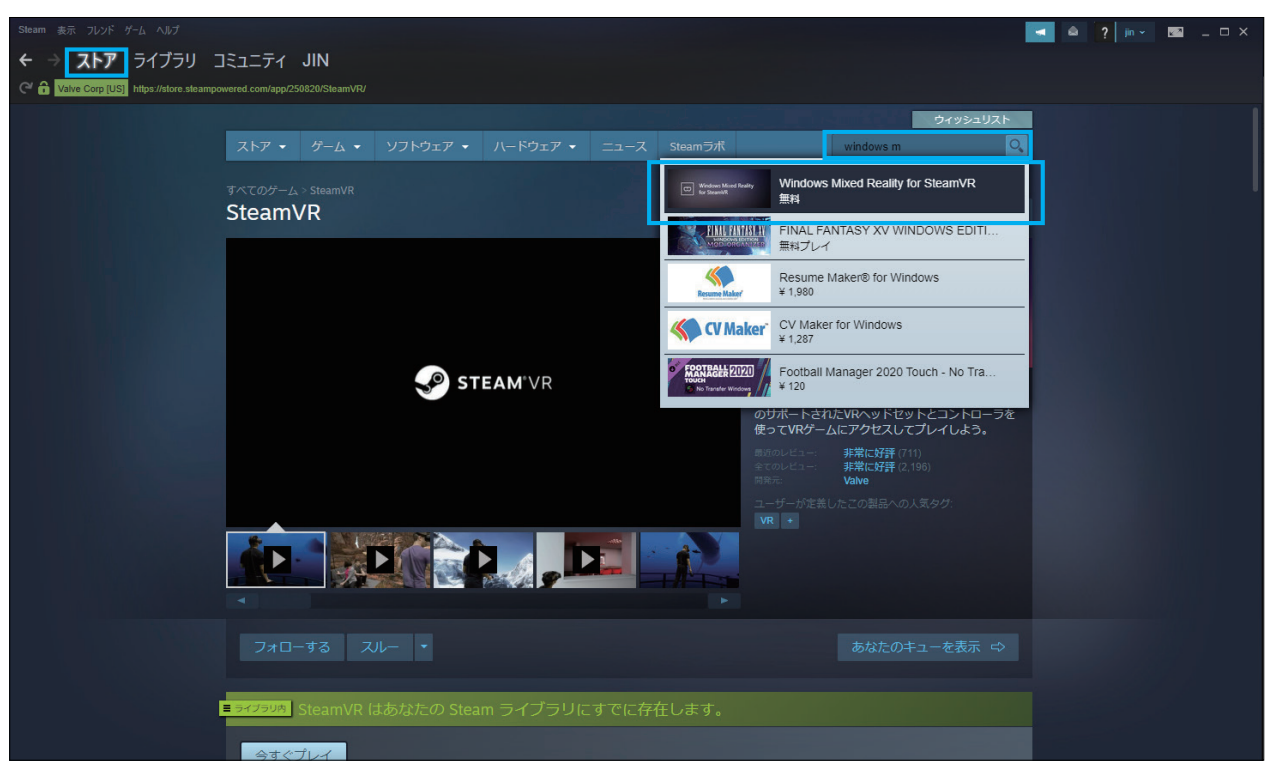

つぎに「Windows Mixed Reality for SteamVR」をインストールします。

ストアタブの右上の検索窓から次は「windows mixed」と打ち始めると出てきます。

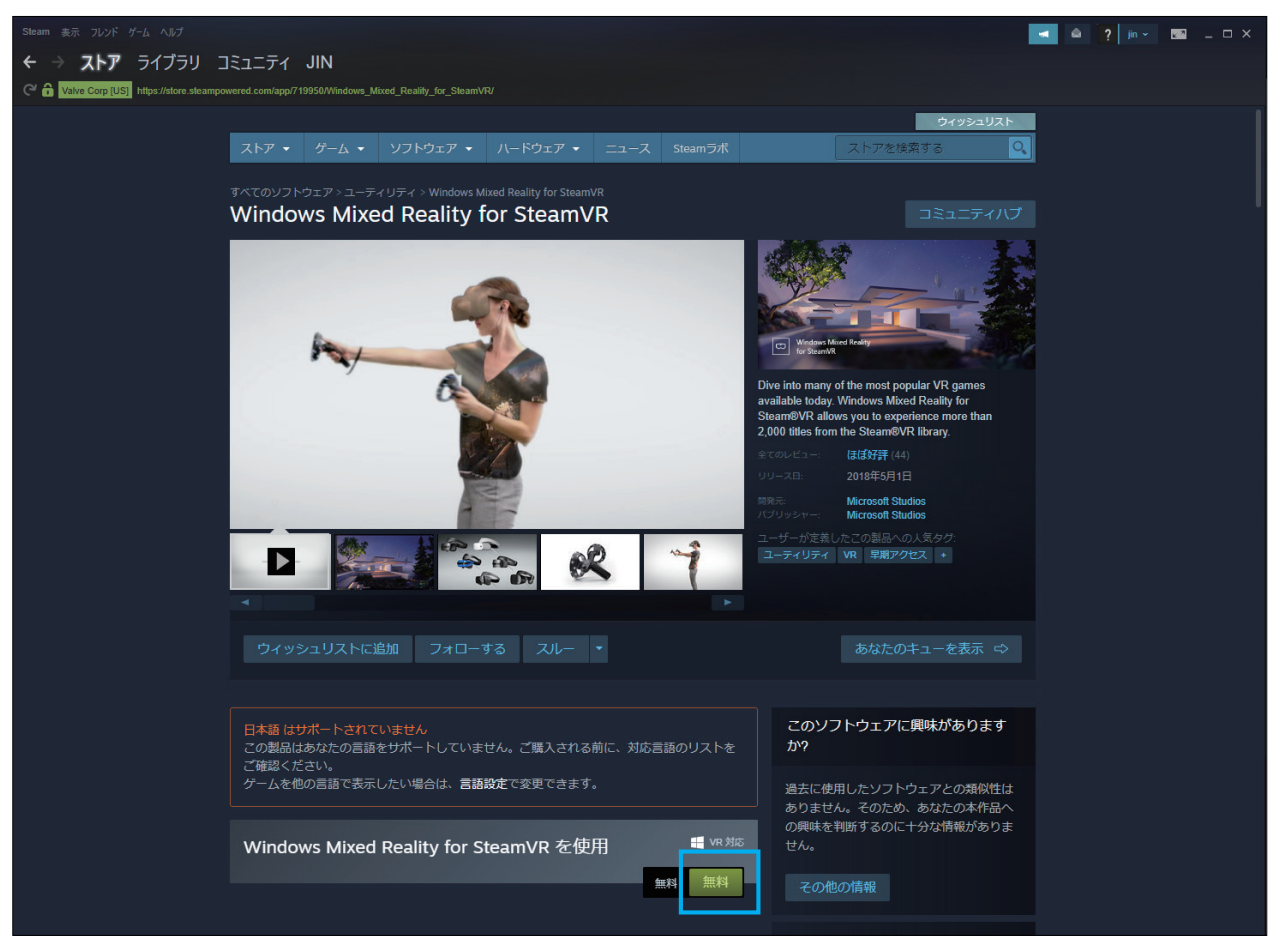

「Windows Mixed Reality for SteamVR」ストアページからインストールを開始します。

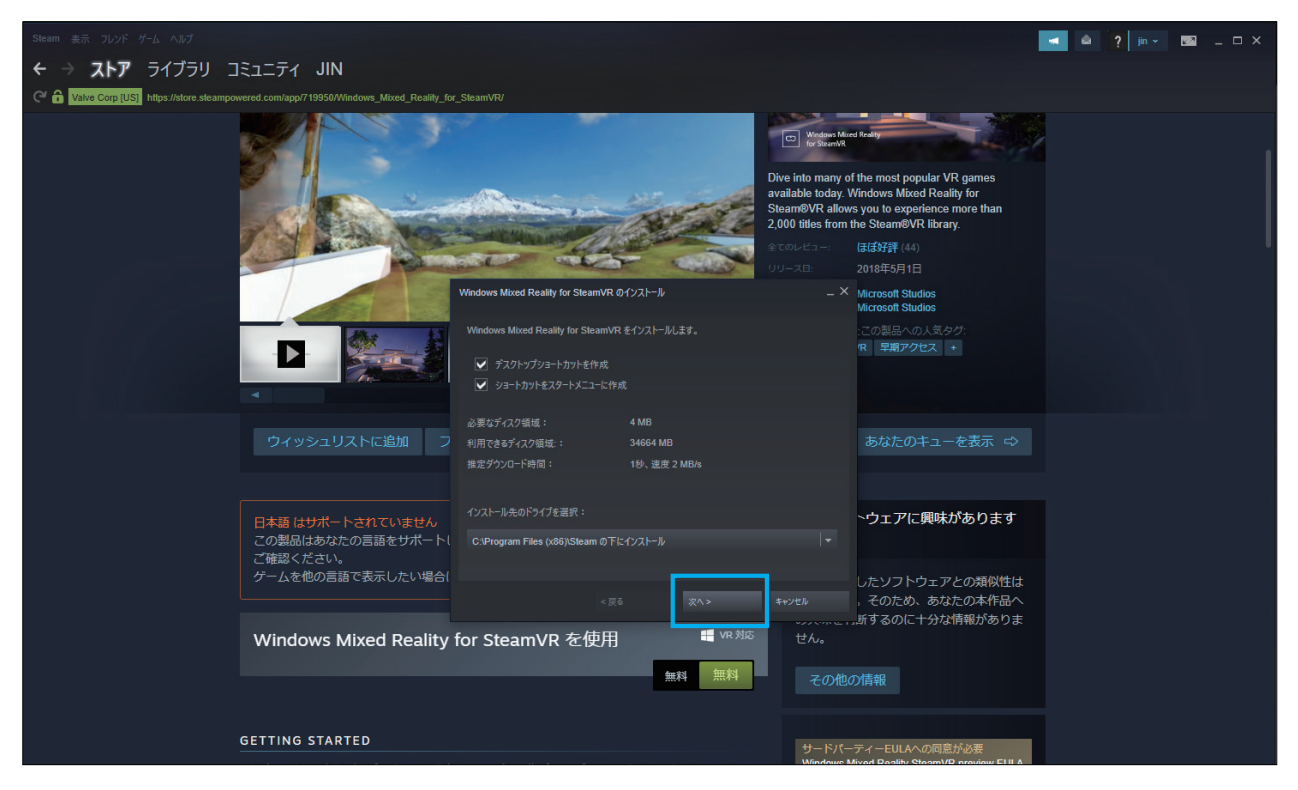

「次へ」をクリックしてインストールを開始します。

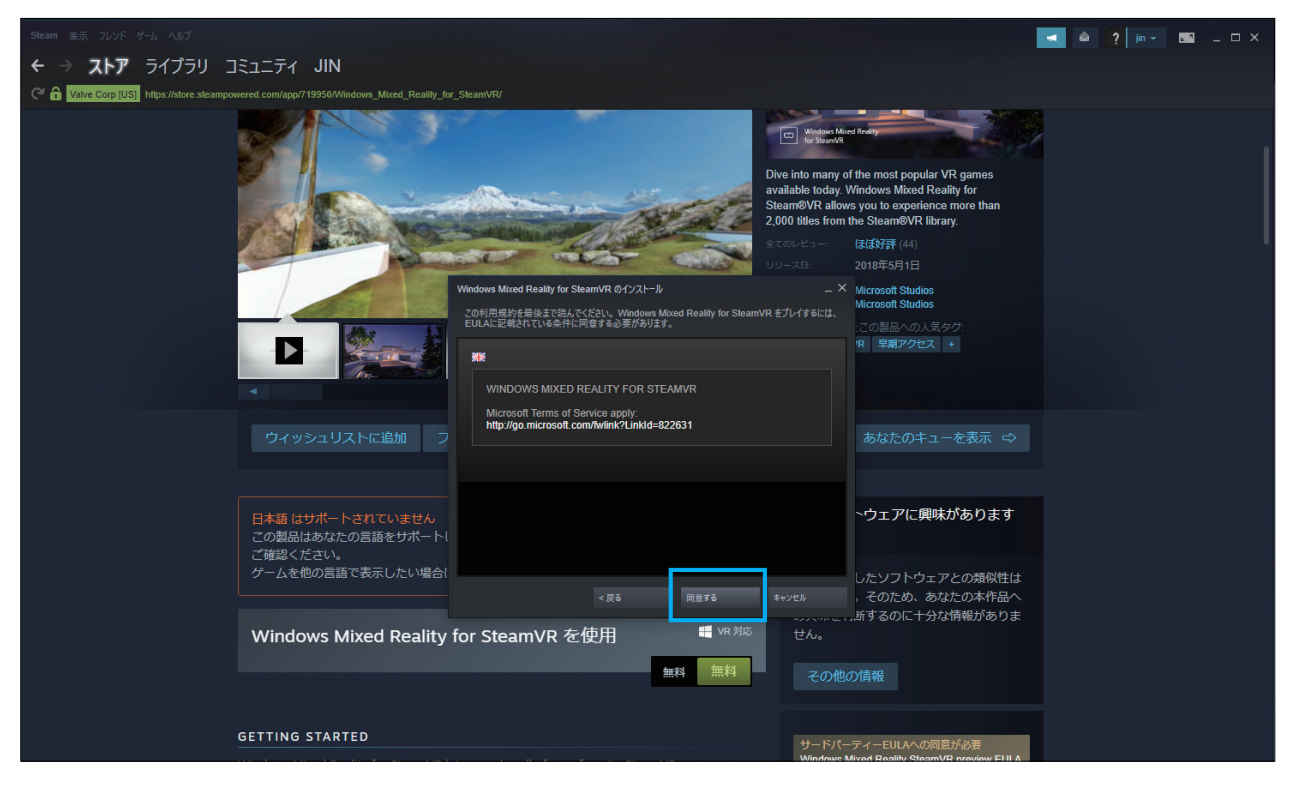

利用規約のページは「同意する」で次に進みます。

![](_page_34_Picture_0.jpeg)

ダウンロードを開始し、インストールを完了させます。

![](_page_34_Picture_2.jpeg)

「起動」ボタンをクリックすると Windows Mixed Reality に対応した SteamVR が起動します。

⑤次に Holoeyes XR 専用ソフトウェアのインストールをします。

Holoeyes XR 専用ソフトウェアのダウンロードページ

### https://holoeyes.jp/howtouse/

上記ページ内下方にある Holoeyes XR 専用ソフトウェアのダウンロードリンク

## https://xr.holoeyes.jp/apps/htcvive\_winmr

![](_page_35_Figure_5.jpeg)

「HTC VIVE、Windows Mixed Reality 用アプリ」ボタンをクリックするとインストーラをダウンロードします。

ダイアログの「実行」をクリックしてインストーラを起動します。

![](_page_35_Picture_8.jpeg)

インストーラは Windows に起動を停止されますが、「詳細情報」リンクを押すと、

「実行」ボタンが出現するのでクリックしてください。

| セットアッ | プに使用する言語の選択             | × |
|-------|-------------------------|---|
| 12    | インストール中に利用する言語を選んでください。 |   |
|       | 日本語                     | ~ |
|       | OK キャンセ                 | μ |

言語選択が表示されるので「OK」ボタンを押します。

| HoloeyesXR パージョ                                                                                                    | ソ 1.3.20191128 セットアップ                                                                                                    |                            |
|----------------------------------------------------------------------------------------------------|----------------------------------------------------------------------------------------------------|----------------------------|
| 使用許諾契約書の<br>続行する前に以下(                                                                                                    | <b>司意</b><br>回重要な情報をお読みください。                                                                                                    |                            |
| 以下の使用許諾契                                                                                                    | 約書をお読みください。インストールを続行するにはこの契約書に同意する必要が                                                                                                    | あります。                      |
| Terms of Use(Holo                                                                                                    | eyesXR(Medical XR) Service)                                                                                                    | ^                          |
| Chapter One Gen                                                                                                    | eral Provisions                                                                                                    |                            |
| Artide 1. Definition<br>In these Terms of<br>following paragrap<br>(1) "The Service" is<br>"the Company"), in<br>refers generically to<br>Capture Data Serv.<br>(2) "The Applicatio<br>Imanino and Comm | s<br>Use (hereinafter referred to as "Terms of Use"), the terminology listed in the<br>hs shall have the meanings described in each of the paragraphs.<br>It be service managed and delivered by Holeeyes Inc. (hereinafter referred to <i>i</i> ,<br>accordance with these Terms of Use, as its Holeeyes/R (Medical XR) business,<br>o [1] the Application Service provided to the Users of the Application and [2] th<br>ice provided for viewing by Users of MR capture data.<br>Service" refers to a service provided for use by the User of the Application.<br>"refers to an XR application developed by the Company, using DICOM (Digital<br>unication in Medicine) compliant medical electronic images as source material an | as<br>, and<br>ne<br>int Y |
| ● 同意する(A) ○ 同意しない(D)                                                                                                    |                                                                                                    |                            |
|                                                                                                    | 次へ(0) >                                                                                                    | キャンセ                       |

使用許諾契約書の同意画面で左下の「同意する (A)」ボタンをクリックした上で

「次へ (N)」 ボタンをクリックします。

| 掲 HoloeyesXR バージョン 1.3.20191128 セットアップ            | -    |       | ×  |
|---------------------------------------------------|------|-------|----|
| インストール先の指定<br>HoloeyesXR のインストール先を指定してください。       |      | ¢     | Ð  |
| HoloeyesXR をインストールするフォルダを指定して、「次へ」をクリックしてください。    |      |       |    |
| 続けるには「次へ」をクリックしてください。別のフォルダーを選択するには「参照」をクリックしてくださ | 5(10 |       |    |
| C:¥Program Files (x86)¥HoloeyesXR                 | :    | 参照(R) |    |
|                                                   |      |       |    |
|                                                   |      |       |    |
|                                                   |      |       |    |
|                                                   |      |       |    |
|                                                   |      |       |    |
| このプログラムは最低 330.7 MB のディスク空き領域を必要とします。             |      |       |    |
| < 戻る(B) 次へ(N) >                                   |      | キャン   | ยน |

インストール先の指定画面でインストール先を指定します。

特にこだわりが無ければこのまま「次へ (N)」ボタンをクリックします。

![](_page_37_Picture_0.jpeg)

デスクトップ上にアプリのアイコンを作成するならば

チェックボックスをクリックしてから「次へ (N)」ボタンを押します。

| i HoloeyesXR バージョン 1.3.20191128 セットアップ                                                             | -      |       |
|----------------------------------------------------------------------------------------------------|--------|-------|
| インストール準備完了<br>ご使用のコンピュータへ HoloeyesXR をインストールする準備ができました。                                            |        |       |
| インストールを続行するには「インストール」を、設定の確認や変更を行うには「戻る」をクリックし                                                     | ってください | lo    |
| インストール先:<br>C:\#Program Files (x86)\#HoloeyesXR<br>適加なスクー覧:<br>アイコンを追加する:<br>デスクトップ上(こアイコンを作成する(D) |        | ~     |
| < 戻る(6) インストール                                                                                     | (I)    | キャンセル |
|                                                                                                    |        |       |

すべてを設定し終えたら「インストール (I)」ボタンをクリックします。

![](_page_37_Picture_5.jpeg)

最後の画面で「完了」を押します。チェックボックスにチェックを入れてると

インストーラが終了し、Holoeyes XR ソフトウェアが起動します。